# Bab 4 Hasil dan Pembahasan

#### 4.1 Implementasi Sistem

Dalam bab ini akan dilakukan implementasi sistem, yakni mulai pembuatan program aplikasi metadata forensik dengan membaca dan korelasi metadata file menggunakan bahasa pemrograman Java Kompiler Netbeans IDE 8.0. Program ini disebut metadata forensik, karena mampu membaca metadata setiap file dan mampu menemukan file berdasarkan korelasi setiap metadatanya. Hasil dari pembuatan program ini akan diimplementasikan pada beberapa file yang ada didalam komputer yang sudah ditentukan.

#### 4.1.1 Jenis Komputer dan Sistem Operasi

Komputer / laptop yang digunakan dalam pengujian metode sistem metadata forensik ini adalah Laptop merk HP, berikut spesifikasinya:

| Resolusi Layar | 1366 x 768                                 |
|----------------|--------------------------------------------|
| Ukuran Layar   | 14 FULL HD                                 |
| Tipe Layar     | Active Matrix TFT Color LCD                |
| СРИ            | Intel® Core i3 2.40 GHz                    |
| Memori/RAM     | 6 GB DDR 3                                 |
| Harddisk       | 500 GB                                     |
| DVD            | DVD Writer                                 |
| Koneksi        | Bluetoth 4.0 + HS, Wi-Fi, Gigabit Internet |
| Microphone     | Ya                                         |
| Port USB       | USB 3.0 Terbaru!                           |
| Webcam         | Ya Webcam terintegrasi                     |
| HDMI           | Ya (untuk LCD projector)                   |
| Flash Kamera   | Ya                                         |
| Baterai        | Lithium Ion (Li-Ion)                       |
| Berat          | 2.2 Kilogram                               |

| Tabel 4.1 | Spesifikasi | Laptop | HP |
|-----------|-------------|--------|----|
|           |             |        |    |

Sedangkan Sistem Operasi yang digunakan dalam komputer ini adalah jenis Sistem Operasi Windows 10. Sistem Operasi Windows 10 adalah Sistem Operasi yang dikembangkan oleh Microsoft Corporation yang menggunakan antarmuka dengan berbasikan GUI (Graphical User Interface) atau tampilan antarmuka bergrafis pada umumnya sistem oprasi ini banyak sekali di gunakan oleh masyarakat, dari kalangan menengah ke atas hingga ke bawah.

#### 4.1.2 Jenis Tools Aplikasi

Merupakan alat yang digunakan untuk menggambarkan bentuk logika model dari suatu sistem dengan menggunakan simbol-simbol, lambang-lambang, diagram-diagram ataupun GUI yang menunjukan secara tepat arti dan fungsinya. Adapun tools aplikasi yang dijelaskan sebagai model sistem yang telah dirancang yaitu Netbeans IDE 8.0 untuk pemrograman Java.

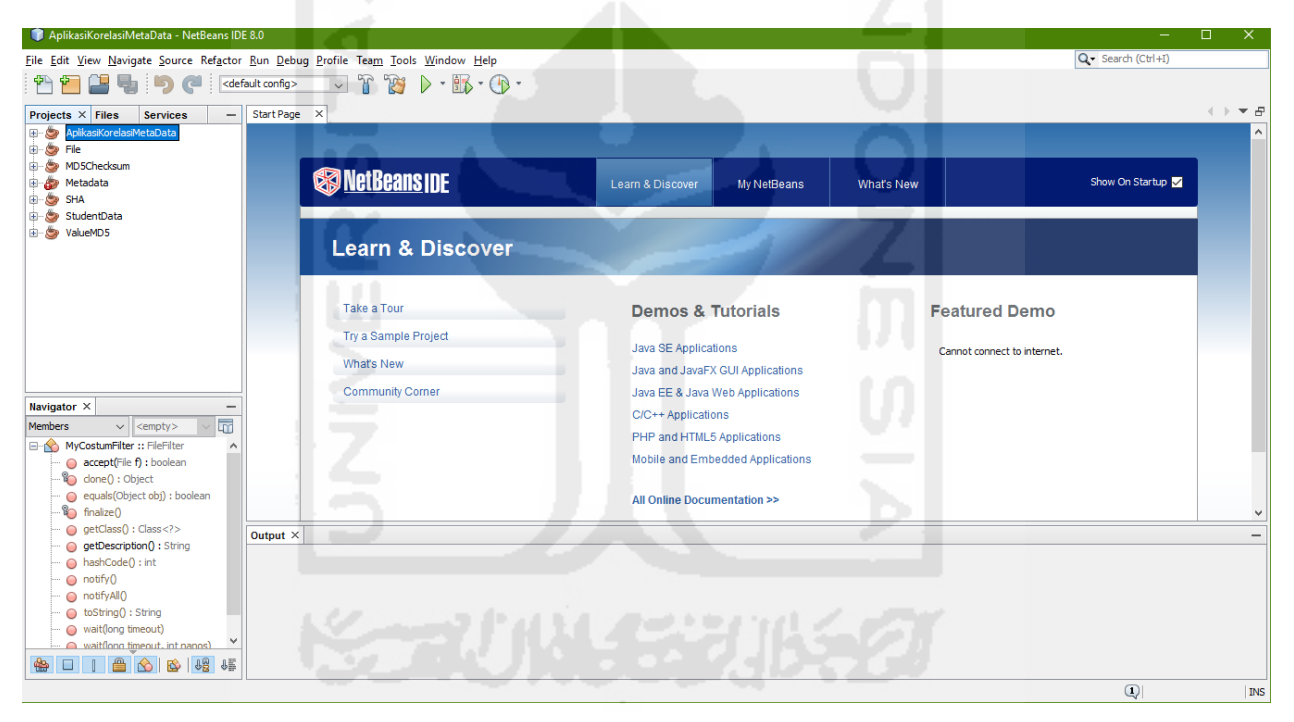

Gambar 4. 1 Tampilan Pemrograman Java Netbeans IDE 8.0

#### 4.1.3 Jenis File

Sistem metadata forensik yang telah dibangun ini bisa membaca semua macam tipe jenis file yang ada didalam komputer, contohnya pada laptop dengan merk HP, dimana didalamnya terdapat berbagai jenis macam file seperti file *Microsoft Office* (*word, excel, power point, acces, visio,* dan lain-lainnya), *txt, pdf, rar, py, html, php, jpg, bmp, png, apk, fbk, mp3, mp4*, dan berbagai macam extensi aplikasi yang masih banyak lagi yang ada didalam Laptop Merk HP yang semuanya bisa dibaca metadatanya, akan tetapi dalam tahap pengujian metode sistem ini, ada tujuh macam tipe jenis file yang akan diuji sebagai contoh yaitu DOCX, PDF, JPG, MP3, MP4, DD dan E01.

Ketujuh jenis file ini digunakan sebagai uji coba, karena didalam beberapa kasus yang sering terjadi didalam dunia forensika deigital yaitu seringnya melibatkan ketujuh jenis file ini, sebagai contoh seringnya pemalsuan dokumen (*docx, pdf*) yang terjadi didunia lelang e-procurement, gambar (*jpg*) yang sering menimpa artis tanah air, suara (*mp3*) sadapan yang sering digunakan oleh KPK untuk menjerat para Politikus yang Kuroptor, video-video (*mp4*) asusila yang akan dijadikan barang bukti oleh Polisi untuk menjerat para pelaku seperti video ariel yang sempat heboh beberapa tahun silam hingga kopi sianida mirna solihin yang masih hangat-hangatnya sekarang ini, dan file hasil akuisisi dd dan E01 untuk memastikan apakah dalam penangangan barang bukti sudah sesui dengan SOP yang berlaku. Berikut masing-masing penjelasannya:

1. File Dokumen Ber-Extensi DOCX

Microsoft Word adalah aplikasi pengolah kata yang sangat populer pada saat ini, aplikasi yang dikembangkan oleh microsoft ini terdapat dalam satu paket microsoft office yang berisi microsoft word, microsoft excel, microsoft power point, microsoft office publisher microsoft office access dan lain-lain. Dalam perkembangannya microsoft word mengalami banyak perkembangan dari tahun ke tahun, dengan perkembangan tersebut microsoft telah menambahkan database dan tool yang baru untuk menyempurnakan agar microsoft word lebih mudah untuk digunakan. Dengan microsoft word dapat memudahkan kerja manusia dalam melakukan pengetikan surat maupun dokumen lain.

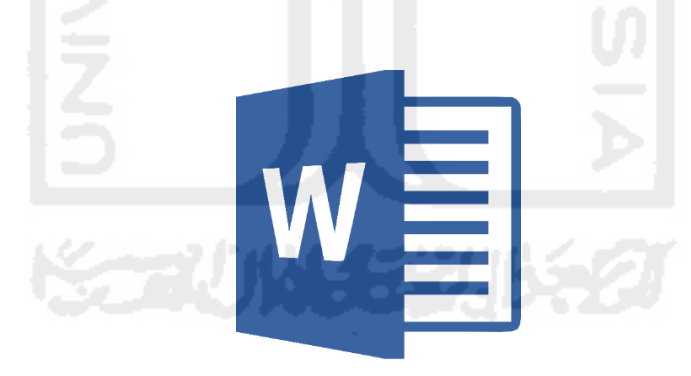

Gambar 4. 2 Icon File Extensi DOCX

2. File Ebook Ber-Extensi PDF

PDF atau Portable Document Format adalah sebuah format file yang diciptakan oleh Adobe System, Inc. File jenis ini sangat populer dan banyak digunakan terutama dalam bentuk ebook. Dokumen dengan format portable ini dibuat dan digunakan untuk tujuan kemudahan sekaligus keamanan dokumen.

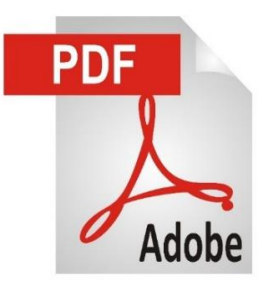

Gambar 4. 3 Icon File Extensi PDF

3. File Gambar Ber-Extensi JPG

JPG adalah jenis data yang dikembangkan oleh *Joint Photographic Experts Assemble* (JPEG) yang dijadikan standar untuk para fotografer profesional. Setiap kali menyimpan ke tipe JPG dari tipe lain, ukuran gambar biasanya mengecil, dan kualitasnya turun dan tidak dapat dikembalikan lagi. Ukuran file BMP dapat turun menjadi seper sepuluh setelah dikonversi menjadi JPG. Meskipun dengan penurunan kualitas gambar, pada gambar-gambar tertentu (misalnya pemandangan), penurunan kualitas gambar hampir tidak akan terlihat oleh mata.

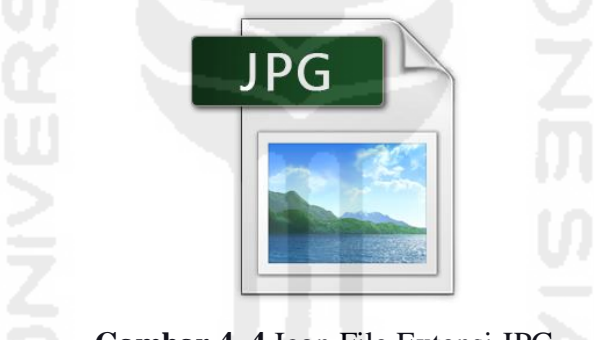

Gambar 4. 4 Icon File Extensi JPG

4. File Audio Ber-Extensi MP3

Mp3 merupakan format kompresi audio yang dikembangkan oleh Moving Picture Experts Group (MPEG). Format file ini menggunakan Layer 3 kompresi audio yang secara umum digunakan untuk menyimpan file–file musik dan audiobooks dalam hard drive.

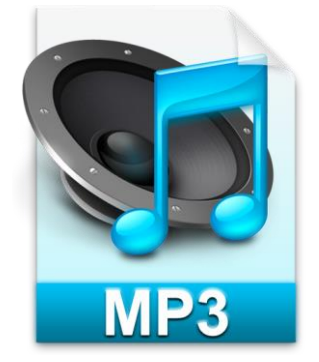

Gambar 4. 5 Icon File Extensi MP3

#### 5. File Video Ber-Extensi MP4

File MP4 yang dikembangkan oleh Organisasi Standarisasi Internasional (ISO) berjalan dengan baik dengan hampir semua jenis media player dan perangkat. Karena MP4 dikembangkan untuk MPEG4 dikodekan media, dapat juga ditemukan dalam MPEG-4 spesifikasi sebagai bagian 14 itu MP4 tidak format kontainer hanya dibawah MPEG-4 tetapi itu adalah turunan dari MPEG-4 bagian 12 spesifikasi yang lebih umum untuk menyimpan file MPEG-4.

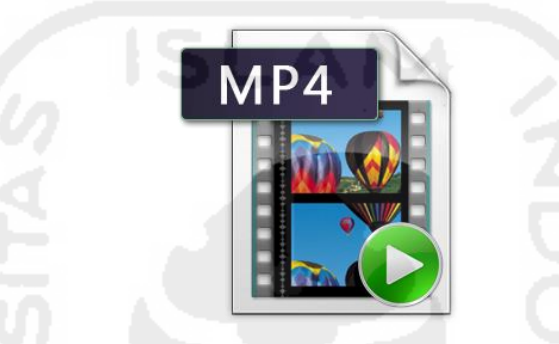

Gambar 4. 6 Icon File Extensi MP4

#### 6. File Akuisisi Ber-Extensi DD

Disk Image atau sering disebut Imaging dalam dunia digital forensic adalah suatu proses dari file tunggal atau suatu perangkat media penyimpanan seperti hardisk int/eks, usb flash drive, cd, dvd, dan lain-lain yang mengandung isi lengkap dengan strukturnya yang kemudian di *cloning* (perbanyak / penggandaan) dengan isi dan struktur yang sama persissempurna dari yang asli tanpa selisih ukuran se-bit pun di dalamnya. Mudahnya *disk image* itu proses memetakan penggandaan barang bukti dengan metode *bit by bit copy*.

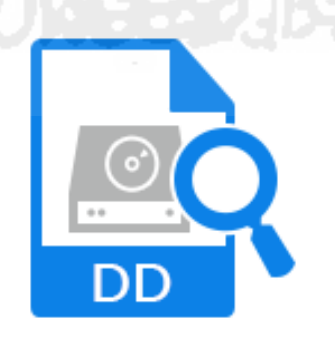

Gambar 4. 7 File Extensi DD

#### 7. File Akuisisi Ber-Extensi E01

*Encase Forensic* adalah alat forensik yang paling banyak dikenal dan digunakan, yang telah diproduksi dan diluncurkan oleh Guidance Software Inc. Encase tertanam dengan berbagai fungsi forensik yang meliputi atribut seperti pencitraan disk dan pelestarian, pemulihan data

mutlak dalam bentuk aliran bit, dalam seri ini aplikasi *humongous*, ketika encase digunakan untuk membuat *backup* dari hard drive, CD, USB drive, dll, file yang dikenal sebagai "E01" diproduksi. Ini ".E01" ekstensi file terutama diakui sebagai "Encase Image File Format". The E01 format file image juga dikenal sebagai EWF (singkatan Saksi Ahli Format). Konsep E01 image encase dikembangkan oleh perangkat lunak encase muncul sebagai hasil dari upaya efisien oleh Guidance Software untuk membantu penyelidik forensik, analis, dan ilmuwan forensik dalam menemukan data yang terorganisasi dan sistematis untuk penyelidikan.

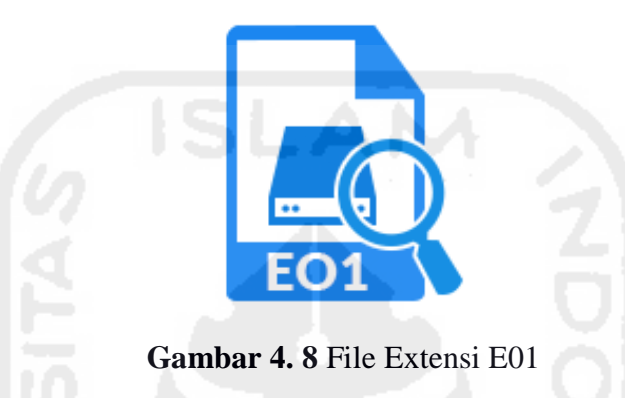

#### 4.1.4 Jenis Karakteristik Metadata File

Metadata mempunyai peranan dalam pencarian informasi yaitu memberikan informasi ketersediaan data (diperlukan untuk mengetahui ketersediaan data pada suatu lokasi geografis), kesesuaian pengguna (mengetahui suatu data telah memenuhi spesifikasi yang diinginkan), akses (memperoleh suatu data yang teridentifikasi) dan transfer (memperoleh, menggunakan dan memproses data) (SNI Metadata, 2008). Metadata terdiri dari komponen (role) dan elemen. Role merupakan header dari elemen, elemen berisi informasi mengenai data.

Metadata terdiri atas beberap jenis standar dalam menampilkan data. Secara sederhana yang dimaksud dengan standar metadata adalah satu set terminologi serta definisi umum yang digunakan dalam metadata serta dipresentasikan dalam format terstruktur. Standar metadata spasial dibuat dan dikembangkan untuk mendefinisikan informasi yang diperlukan oleh seorang pengguna prospektif untuk mengetahui ketersediaan suatu set data spasial, mengetahui kesesuaian set data spasial untuk penggunaan yang diinginkan, mengetahui cara-cara pengaksesan data spasial serta untuk mentransfer set data spasial dengan sukses. Walaupun demikian standar tidak menetapkan tatacara bagaimana informasi diorganisasikan dalam suatu sistem komputer atau dalam suatu transfer data, tidak juga menetapkan tatacara bagaimana informasi tersebut ditransmisikan, dikomunikasikan atau disampaikan kepada pengguna. Jika standar metadata

geospatial terkesan sangat komplek itu karena standar tersebut didesain untuk mendeskripsikan seluruh data geospasial yang bisa dideskripsikan.

Beberapa standar yang digunakan dalam pembuatan metadata spasial, yaitu: FGDC, ISO 19115, Dublin Core dan SNI Metadata. Standar metadata ISO 19115/19139 merupakan standar untuk pembuatan metadata data geospasial. Format ISO 19115 merupakan standar internasional untuk metadata informasi geografi dan format ISO 19139 merupakan skema implementasi untuk ISO 19115. ISO 19115 mempunyai 409 elemen dan terdapat 22 elemen inti (core element) yang dibutuhkan untuk mendeskripsikan data dan memiliki elemen compound (role) dibawahnya. Role tersebut terbagi menjadi 11 komponen utama, yaitu identifikasi, batasan, kualitas data, representasi spasial, sistem referensi, informasi data, referensi portal katalog, distribusi, informasi tambahan dan informasi skema aplikasi (ISO, 2003). Skema ISO 19139 digunakan untuk mendeskripsikan, melakukan validasi dan melakukan pertukaran metadata geospasial yang disiapkan dalam format XML (Extensible Markup Language).

Beberapa karakteristik metadata yang ditampilkan dalam sistem ini yaitu dibagi dalam 3 kategori:

- 1. Metadata General, yaitu lokasi file, nama file, type file, owner dan computer.
- Metadata Detail, yaitu creationTime, lastAccessTime, lastModifiedTime, isDirectory, isOther, isRegularFile, isSymbolicLink dan Size.
- 3. Metadata Checksum, yaitu Nilai MD5 dan SHA-256.

#### 4.1.5 Jenis Korelasi Metadata File

Secara sederhana, korelasi dapat diartikan sebagai hubungan. Namun ketika dikembangkan lebih jauh, korelasi tidak hanya dapat dipahami sebatas pengertian tersebut. Korelasi merupakan salah satu teknik analisis dalam statistik yang digunakan untuk mencari hubungan antara dua variabel yang bersifat kuantitatif. Hubungan dua variabel tersebut dapat terjadi karena adanya hubungan sebab akibat atau dapat pula terjadi karena kebetulan saja. Dua variabel dikatakan berkolerasi apabila perubahan pada variabel yang satu akan diikuti perubahan pada variabel yang lain secara teratur dengan arah yang sama (*korelasi positif*) atau berlawanan (*korelasi negatif*).

Komputer berisi data dan program, Program merupakan file komputer yang digunakan untuk melakukan tugas tertentu, sedangkan data merupakan file hasil kerja program komputer yang dapat diedit, dibuka, dihapus, dan sebagainya. Sementara itu, folder adalah suatu tempat untuk mengumpulkan file.

Dalam pengujian metode ini ada empat jenis korelasi metadata yang dijadikan sebagai contoh, yaitu metadata *file date, size, type file* dan *owner*. Sesorang investigasi bisa mencari semua jenis file (tidak hanya 7 macam jenis file yang telah dibahas diatas; Docx, Pdf, Jpg, Mp3, Mp4, DD dan E01) yang ada didalam komputer berdasarkan dari empat pilihan korelasi tersebut.

#### 4.1.6 Live Data dalam Proses Investigasi Metadata

Live data adalah format data didalam sebuah sistem yang dapat diakses secara langsung oleh pengguna. Dalam pengumpulan barang bukti live data cenderung lebih mudah karena data yang didapatkan secara langsung dapat dilihat dan dianalisa lebih lanjut lagi.

Secara umum live data mempunyai nilai yang kuat untuk dijadikan barang bukti karena data yang diperoleh terbukti secara langsung dan dilihat secara langsung serta berhubungan dengan sesuatu maupun tindakan apa yang telah dilakukan terhadap file tersebut.

Selanjutnya karena live data dibuat dan dikelola oleh sistem opaerasi dan aplikasi perangkat lunak. Live data memiliki catatan waktu yang akurat, tergantung dengan kesesuaian jam yang ada dalam perangkat tersesebut.

Proses yang terjadi dalam sebuah sistem mempunyai catatan waktu. Catatan waktu yang terjadi biasanya dikenal dengan istilah MAC (*Modified, Accessed, Created*).

- 1. *Modified* adalah catatan yang menampilkan waktu kapan terakhir kali data dimodifikasi, yaitu ketika terakhir kali disimpan. Modified menampilkan waktu terakhir perubahan file.
- 2. Accessed adalah catatan untuk menampilkan kapan waktu terakhir kali file tersebut diakses.
- 3. *Created* adalah catatan yang menampilkan kapan data tersebut dibuat pertama kalinya.

Untuk lebih jelasnya mari kita lihat gambar berikut ini:

| Created:  | 01 Oktober 2015, 13:25:16 |
|-----------|---------------------------|
| Modified: | 08 Oktober 2015, 21:26:52 |
| Accessed: | 15 Oktober 2015, 16:25:22 |

Gambar 4. 9 MAC (Modified, Accessed, Created)

Gambar tersebut menunjukan kapan file tersebut dibuat pertama kali, kemudian menujukkan juga kapan file dimofikasi dan di simpan kemabli dan yang terakhir menunjukkan kapan file tersebut di access oleh pengguna.

Catatan waktu ini merupakan sebuah file metadata yang dapat menunjukan urutan kejadian maupun kegiatan yang terjadi didalam sebuah sistem.

# 4.2 Source Code Metadata Forensik

Pada kali ini akan dibahas *source code* algortima metadata forensik. *Source code* yang diambil hanya sebagian dari *coding* yang mempunyai peranan khusus untuk Melihat Karaktersitik Metadata File dan Korelasi File berdasarkan metadata file dari Parameter *Date File, Size File, Type File* dan *Owner File*.

# 4.2.1 Source Code Membaca Karakteristik Metadata File

#### 1. Source Code Melihat Metadata File Secara Umum

 Tabel 4. 2 Source Code Metadata General

| No. | Source Code                                                                           |
|-----|---------------------------------------------------------------------------------------|
| 1   | public void getMetaData(File f, String namafile) {                                    |
| 2   | tModel = new DefaultTableModel(header, 0);                                            |
| 3   | Path file = Paths.get(f.getAbsolutePath());                                           |
| 4   | try {                                                                                 |
| 5   | txtLokasi.setText(f.getPath());                                                       |
| 6   | txtNamaFile2.setText(namafile);                                                       |
| 7   | txtTypeFile.setText(getFileExtension(f));                                             |
| 8   | <pre>txtComputer.setText(getComputerName());</pre>                                    |
| 9   | FileOwnerAttributeView ownerAttributeView = Files.getFileAttributeView(f.toPath(),    |
|     | FileOwnerAttributeView.class);                                                        |
| 10  | UserPrincipal owner = ownerAttributeView.getOwner();                                  |
| 11  | txtAuthors.setText(owner.getName().substring(owner.getName().lastIndexOf("\\") + 1)); |
| 12  | } catch (IOException ex) {                                                            |
| 13  | }                                                                                     |
| 14  | tabelMeta.setModel(tModel);                                                           |
| 15  |                                                                                       |

Pada baris 1 untuk memvalidasi bahwa method ini diakses dan mengembalikan nilai yang dikirim dari class Main, pada baris 2 untuk menaruh nilai yang dihasilkan pada sebuah tabel, pada baris 3 akan selalu mengembalikan pemisah direktori sesuai dengan platform pengguna, pada baris 5 mendifinisikan metadata Folder Path atau Lokasi File, pada baris 6 mendifinisikan metadata Name File, pada baris 7 mendifinisikan metadata Type File, pada baris 8 mendifinisikan metadata Computer yang dipakai, pada baris 9 dan 10 atribut yang di definisikan oleh interface untuk Owner File, pada baris 11 mendifinisikan metadata Owner atau pemilik file yang ada didalam komputer, pada baris 12 untuk *exception* yang berhubungan dengan *input* dan *output*, pada baris 14 di *set* langsung pada interface tabel metadata.

#### 2. Source Code Melihat Metadata File Secara Jelas

| No. | Source Code                                                                                   |
|-----|-----------------------------------------------------------------------------------------------|
| 1   | <pre>public void getMetaData(File f) {</pre>                                                  |
| 2   | tModel = new DefaultTableModel(header, 0);                                                    |
| 3   | Path file = Paths.get(f.getAbsolutePath());                                                   |
| 4   | try {                                                                                         |
| 5   | BasicFileAttributes attr = Files.readAttributes(file, BasicFileAttributes.class);             |
| 6   | <pre>String data1[] = {"1", "creationTime: ", attr.creationTime().toString()};</pre>          |
| 7   | tModel.addRow(data1);                                                                         |
| 8   | <pre>String data8[] = {"2", "lastAccessTime: ", attr.lastAccessTime().toString()};</pre>      |
| 9   | tModel.addRow(data8);                                                                         |
| 10  | <pre>String data2[] = {"3", "lastModifiedTime: ", attr.lastModifiedTime().toString()};</pre>  |
| 11  | tModel.addRow(data2);                                                                         |
| 12  | lastmodifide=attr.lastModifiedTime().toMillis();                                              |
| 13  | System.out.println("LONG File: "+lastmodifide);                                               |
| 14  | <pre>String data3[] = {"4", "isDirectory: ", String.valueOf(attr.isDirectory())};</pre>       |
| 15  | tModel.addRow(data3);                                                                         |
| 16  | <pre>String data4[] = {"5", "isOther: ", String.valueOf(attr.isOther())};</pre>               |
| 17  | tModel.addRow(data4);                                                                         |
| 18  | <pre>String data5[] = {"6", "isRegularFile: ", String.valueOf(attr.isRegularFile())};</pre>   |
| 19  | tModel.addRow(data5);                                                                         |
| 20  | <pre>String data6[] = {"7", "isSymbolicLink: ", String.valueOf(attr.isSymbolicLink())};</pre> |
| 21  | tModel.addRow(data6);                                                                         |
| 22  | <pre>String data7[] = {"8", "size: ", String.valueOf(attr.size())};</pre>                     |
| 23  | size = attr.size();                                                                           |
| 24  | tModel.addRow(data7);                                                                         |
| 25  | } catch (IOException ex) {                                                                    |
| 26  |                                                                                               |
| 27  | tabelMeta.setModel(tModel);                                                                   |
| 28  | }                                                                                             |

 Tabel 4. 3 Source Code Metadata Detail

Pada baris 1 untuk memvalidasi bahwa method ini diakses dan mengembalikan nilai yang dikirim dari class Main, pada baris 2 untuk menaruh nilai yang dihasilkan pada sebuah tabel, pada baris 3 akan selalu mengembalikan pemisah direktori sesuai dengan platform pengguna, pada baris 5 atribut yang di definisikan oleh interface, pada baris 6 dan 7 mendifinisikan metadata *creationTime* yang akan dibaca dan langsung memiliki sebuah baris tabel pada *interface*, begitu juga pada baris selanjutnya sampai dengan baris 24 mendifinisakan metadata *lastAccessTime*, *lastModifiedTime*, *isDirectory*, *isOther*, *isRegularFile*, *isSymbolicLink* dan *Size* serta memiliki sebuah baris tabel pada *interface*, pada baris 25 untuk *exception* yang berhubungan dengan *input* dan *output*, pada baris 27 di *set* langsung pada *interface* tabel metadata.

# 3. Source Code Melihat Metadata File Nilai Hashing

 Tabel 4. 4 Source Code Metadata Checksum

| No. | Source Code                                                                       |
|-----|-----------------------------------------------------------------------------------|
| 1   | public byte[] createChecksum(String filename, String type) throws Exception {     |
| 2   | InputStream fis = new FileInputStream(filename);                                  |
| 3   | byte[] buffer = new byte[1024];                                                   |
| 4   | MessageDigest complete = MessageDigest.getInstance(type);                         |
| 6   | int numRead;                                                                      |
| 7   | do {                                                                              |
| 8   | numRead = fis.read(buffer);                                                       |
| 9   | if (numRead > 0) {                                                                |
| 10  | complete.update(buffer, 0, numRead);                                              |
| 12  |                                                                                   |
| 13  | } while (numRead != -1);                                                          |
| 14  | fis.close();                                                                      |
| 15  | return complete.digest();                                                         |
| 16  |                                                                                   |
| 17  | public String getChecksum(String filename, String type) {                         |
| 18  | String result = "";                                                               |
| 19  | byte[] b;                                                                         |
| 20  | try {                                                                             |
| 21  | b = createChecksum(filename, type);                                               |
| 22  | for (int $i = 0$ ; $i < b$ .length; $i++$ ) {                                     |
| 23  | result += Integer.toString((b[i] & 0xff) + 0x100, 16).substring(1);               |
| 24  | }                                                                                 |
| 25  | } catch (Exception ex) {                                                          |
| 26  | JOptionPane.showMessageDialog(null, "GAGAL cek CheckSum");                        |
| 27  |                                                                                   |
| 28  | return result;                                                                    |
| 29  | }                                                                                 |
|     |                                                                                   |
| 30  | <pre>public void getMetaData(File f, String namafile) {</pre>                     |
| 31  | tModel = new DefaultTableModel(header, 0);                                        |
| 32  | Path file = Paths.get(f.getAbsolutePath());                                       |
| 33  | try {                                                                             |
| 34  | String checksum = "MD5 :\n" + getChecksum(f.getPath(), "MD5") + "\nSHA-256 :\n" + |
| 35  | getChecksum(f.getPath(), "SHA-256");                                              |
| 36  | txtSUM.setText(checksum);                                                         |
| 37  | } catch (IOException ex) {                                                        |
| 38  | }                                                                                 |
| 39  | tabelMeta.setModel(tModel);                                                       |
| 40  | }                                                                                 |

Pada baris 1 sampai dengan 16 *source coding untuk* mencari nilai MD5 dan pada baris 17 sampai dengan 29 *source coding untuk* mencari nilai SHA-256. Pada baris 30 untuk memvalidasi bahwa method ini diakses dan mengembalikan nilai yang dikirim dari class Main, pada baris 31 untuk menaruh nilai yang dihasilkan pada sebuah tabel, pada baris 32 akan selalu mengembalikan pemisah direktori sesuai dengan platform pengguna, pada baris 34 dan 35 untuk memanggil nilai Checksum MD5 dan SHA-256 yang ada pada baris 1 sampai dengan 16 dan baris 17 sampai dengan 29, pada baris 36 mendifinisikan metadata Checksum MD5 dan SHA-256, pada baris 37 untuk *exception* yang berhubungan dengan *input* dan *output*, pada baris 39 di *set* langsung pada *interface* tabel metadata.

# 4.2.2 Source Code Korelasi Metadata File

#### 1. Source Code Korelasi Berdasarkan Tanggal File (Date)

 Tabel 4. 5 Source Code Korelasi Berdasarkan Tanggal File (Date)

| No. | Source Code                                                                      |
|-----|----------------------------------------------------------------------------------|
| 1   | public void getHasilLastModified(String dirPath) {                               |
| 2   | try{                                                                             |
| 3   | File dir = new File(dirPath);                                                    |
| 4   | File[] files = dir.listFiles(tglFilter);                                         |
| 5   | if (files.length $== 0$ ) {                                                      |
| 6   | } else {                                                                         |
| 7   | for (File aFile : files) {                                                       |
| 8   | String data[] = {aFile.getName(), String.valueOf(aFile.length()), sdf.format(new |
|     | Date(aFile.lastModified())), aFile.getPath()};                                   |
| 9   | tModelHasil.addRow(data);                                                        |
| 10  |                                                                                  |
| 11  | tabelHasil.setModel(tModelHasil);                                                |
| 12  | }                                                                                |
| 13  | <pre>}catch(Exception ex){</pre>                                                 |
| 14  | }                                                                                |
| 15  | }                                                                                |
| 16  | FileFilter tglFilter = new FileFilter() {                                        |
| 17  | <pre>public boolean accept(File file) {</pre>                                    |
| 18  | if (file.isFile()) {                                                             |
| 19  | if (file.lastModified()== lastmodifide && perbandingan == 1) {                   |
| 20  | return true;                                                                     |
| 21  | } else if (file.lastModified()< lastmodifide && perbandingan == 2) {             |
| 22  | return true;                                                                     |
| 23  | } else if (file.lastModified()> lastmodifide && perbandingan == 3) {             |

| No. | Source Code                                                                                 |
|-----|---------------------------------------------------------------------------------------------|
| 24  | return true;                                                                                |
| 25  | <pre>} else if (file.lastModified()&lt;= lastmodifide &amp;&amp; perbandingan == 4) {</pre> |
| 26  | return true;                                                                                |
| 27  | } else if (file.lastModified()>= lastmodifide && perbandingan == 5) {                       |
| 28  | return true;                                                                                |
| 29  | } else {                                                                                    |
| 30  | return false;                                                                               |
| 31  | }                                                                                           |
| 32  | } else {                                                                                    |
| 33  | return false;                                                                               |
| 34  | }                                                                                           |
| 35  | }                                                                                           |
| 36  |                                                                                             |

Lanjutan Tabel 4.5 Source Code Korelasi Berdasarkan Tanggal File (Date)

Pada baris 1 untuk validasi hasil metadata lastModified yang dijadikan sebagai acuan korelasi metadata file, pada baris 3 berfungsi untuk melihat daftar file/folder yang berada di direktori atau folder tertentu, pada baris 4 direktori file yang dilihat berdasarkan tanggalnya, pada baris 5 sampai 8 sebuah kondisi yang akan menemukan file tertentu berdsarkan tanggalnya, pada baris 9 dan 11 direktori file yang di temukan akan memiliki baris dan di set langsung pada tabel korelasi di *interface*, pada baris 13 untuk *exception* yang berhubungan dengan *input* dan *output*, pada baris 16 akan memfilter file-file berdasarkan tanggal yang mau ditemukan, pada baris 17 validasi nilai *boolean* dipresentasikan dengan *true* untuk pernyataan bernilai salah dari file-file yang ditampilkan berdasarkan sama dengan file yang sudah di inputkan, pada baris 23 file-file direktori yang ditampilkan berdasarkan lebih kecil dengan file yang sudah di inputkan, pada baris 25 file-file direktori yang ditampilkan berdasarkan lebih besar dengan file yang sudah di inputkan.

#### 2. Source Code Korelasi Berdasarkan Ukuran File (Size)

| Tab | el 4 | 4.6 | Source | Code | Korelasi | Berdasarkan | Ukuran | File | (Size) |
|-----|------|-----|--------|------|----------|-------------|--------|------|--------|
|-----|------|-----|--------|------|----------|-------------|--------|------|--------|

| No. | Source Code                                           |
|-----|-------------------------------------------------------|
| 1   | <pre>public void getHasilSize(String dirPath) {</pre> |
| 2   | try{                                                  |

| No. | Source Code                                                         |                |
|-----|---------------------------------------------------------------------|----------------|
| 3   | File dir = new File(dirPath);                                       |                |
| 4   | <pre>File[] files = dir.listFiles(sizeFilter);</pre>                |                |
| 5   | if (files.length $== 0$ ) {                                         |                |
| 6   | } else {                                                            |                |
| 7   | for (File aFile : files) {                                          |                |
| 8   | String data[] = {aFile.getName(), String.valueOf(aFile.length()), s | sdf.format(new |
|     | <pre>Date(aFile.lastModified())), aFile.getPath()};</pre>           |                |
| 9   | tModelHasil.addRow(data);                                           |                |
| 10  | }                                                                   |                |
| 11  | tabelHasil.setModel(tModelHasil);                                   |                |
| 12  | }                                                                   |                |
| 13  | <pre>}catch(Exception ex){</pre>                                    |                |
| 14  |                                                                     |                |
| 15  |                                                                     |                |
| 16  | FileFilter sizeFilter = new FileFilter() {                          |                |
|     |                                                                     |                |
| 17  | public boolean accept(File file) {                                  |                |
| 18  | if (file.isFile()) {                                                |                |
| 19  | if (file.length() == size && perbandingan == 1) {                   |                |
| 20  | return true;                                                        |                |
| 21  | } else if (file.length() < size && perbandingan == 2) {             |                |
| 22  | return true;                                                        |                |
| 23  | } else if (file.length() > size && perbandingan == 3) {             |                |
| 24  | return true;                                                        |                |
| 25  | } else if (file.length() <= size && perbandingan == 4) {            |                |
| 26  | return true;                                                        |                |
| 27  | } else if (file.length() >= size && perbandingan == 5) {            |                |
| 28  | return true;                                                        |                |
| 29  | } else {                                                            |                |
| 30  | return false;                                                       |                |
| 31  | }                                                                   |                |
| 32  | } else {                                                            |                |
| 33  | return false;                                                       |                |
| 34  | }                                                                   |                |
| 35  | }                                                                   |                |
| 36  | }                                                                   |                |

Lanjutan Tabel 4. 6 Source Code Korelasi Berdasarkan Ukuran File (Size)

Pada baris 1 untuk validasi hasil metadata size yang dijadikan sebagai acuan korelasi metadata file, pada baris 3 berfungsi untuk melihat daftar file/folder yang berada di direktori atau folder tertentu, pada baris 4 direktori file yang dilihat berdsarkan ukuran filenya, pada baris 5

sampai 8 sebuah kondisi yang akan menemukan file tertentu berdasarkan ukuran filenya, pada baris 9 dan 11 direktori file yang di temukan akan memiliki baris dan di set langsung pada tabel korelasi di *interface*, pada baris 13 untuk *exception* yang berhubungan dengan *input* dan *output*, pada baris 16 akan memfilter file-file berdasarkan ukuran file yang mau ditemukan, pada baris 17 validasi nilai *boolean* dipresentasikan dengan *true* untuk pernyataan bernilai benar dan *false* untuk pernyataan bernilai salah dari file-file yang akan ditemukan, pada baris 18 file yang di inputkan, pada baris 19 file-file direktori yang ditampilkan berdasarkan sama dengan file yang sudah di inputkan, pada baris 23 file-file direktori yang ditampilkan berdasarkan lebih kecil dengan file yang sudah di inputkan, pada baris 25 file-file direktori yang ditampilkan berdasarkan lebih besar dengan file yang sudah di inputkan, pada baris 27 file-file direktori yang ditampilkan berdasarkan lebih kecil sama dengan dengan file yang sudah di inputkan.

#### 3. Source Code Korelasi Berdasarkan Ektensi File (Type File)

| Tabel 4. 7 Source Code Korelasi Berdasarkan Ektensi File (Type F | File) |
|------------------------------------------------------------------|-------|
|------------------------------------------------------------------|-------|

| No. | Source Code                                                                  |
|-----|------------------------------------------------------------------------------|
| 1   | FileFilter extensi = new FileFilter() {                                      |
| 2   | public boolean accept(File file) {                                           |
| 3   | if (file.isFile()) {                                                         |
| 4   | if (getFileExtension(file).equalsIgnoreCase(txtTypeFile.getText().trim())) { |
| 5   | return true;                                                                 |
| 6   | } else {                                                                     |
| 7   | return false;                                                                |
| 8   | }                                                                            |
| 9   | } else {                                                                     |
| 10  | return false;                                                                |
| 11  | }                                                                            |
| 12  | }                                                                            |
| 13  | };                                                                           |
|     |                                                                              |
| 14  | private String getFileExtension(File file) {                                 |
| 15  | String name = file.getName();                                                |
| 16  | try {                                                                        |
| 17  | return name.substring(name.lastIndexOf(".") + 1);                            |
| 18  | } catch (Exception e) {                                                      |
| 19  | return "";                                                                   |
| 20  | }                                                                            |

Pada baris 1 untuk filter hasil metadata yang khusus ektensi file, pada baris 2 validasi nilai *boolean* di presentasikan dengan *true* untuk pernyataan bernilai benar dan *false* untuk pernyataan bernilai salah dari file-file yang akan ditemukan, pada baris 3 sebuah kondisi yang akan menemukan file tertentu berdasarkan ektensi filenya, pada baris 4 dan 5 jika file-file yang ditemukan berdasarkan file ektensi maka akan ditampilkan, pada baris 6 dan 7 jika tidak ditemukan berdasarkan file ektensi maka tidak akan ditampilkan, begitu juga dengan baris 9 dan 10. Pada baris 14 untuk validasi hasil metadata ektensi file yang dijadikan sebagai acuan korelasi metadata file, pada baris 15 direktori file yang dilihat berdasarkan ektensi filenya, pada baris 17 memilih file ektensi yang dicari berdasarkan dari nilai metadata yang sudah ditemukan, pada baris 18 untuk *exception* yang berhubungan dengan *input* dan *output*.

#### 4. Source Code Korelasi Berdasarkan Pemilik File (Owner)

 Tabel 4. 8 Source Code Korelasi Berdasarkan Pemilik File (Owner)

| No. | Source Code                                                                              |
|-----|------------------------------------------------------------------------------------------|
| 1   | FileFilter author = new FileFilter() {                                                   |
| 2   | public boolean accept(File file) {                                                       |
| 3   | FileOwnerAttributeView ownerAttributeView =                                              |
| 4   | Files.getFileAttributeView(file.toPath(), FileOwnerAttributeView.class);                 |
| 5   | UserPrincipal owner = null;                                                              |
| 6   | try {                                                                                    |
| 7   | owner = ownerAttributeView.getOwner();                                                   |
| 8   | <pre>String dd = owner.getName().substring(owner.getName().lastIndexOf("\\") + 1);</pre> |
| 9   | if (file.isFile()) {                                                                     |
| 10  | if (dd.equalsIgnoreCase(txtAuthors.getText().trim())) {                                  |
| 11  | return true;                                                                             |
| 12  | } else {                                                                                 |
| 13  | return false;                                                                            |
| 14  | }                                                                                        |
| 15  | } else {                                                                                 |
| 16  | return false;                                                                            |
| 17  | }                                                                                        |
| 18  | } catch (IOException ex) {                                                               |
| 19  | return false;                                                                            |
| 20  | }                                                                                        |
| 21  | }                                                                                        |
| 22  | }                                                                                        |

Pada baris 1 untuk filter hasil metadata yang khusus Owner atau pemilik file, pada baris 2 validasi nilai *boolean* di presentasikan dengan *true* untuk pernyataan bernilai benar dan *false* untuk

pernyataan bernilai salah dari file-file yang akan ditemukan, pada baris 3 dan 4 atribut yang di definisikan oleh *interface* untuk menemukan Owner file, pada baris 5 akan diseleksi pencarian dan yang ditampilkan berdasarkan owner file saja dan yang lainnya tidak akan ditampilkan, pada baris 7 direktori file yang dilihat berdasarkan owner filenya, pada baris 8 memilih file ektensi yang dicari berdasarkan dari nilai metadata yang sudah ditemukan, pada baris 9 sebuah kondisi yang akan menemukan file tertentu berdasarkan Owner filenya, pada baris 10 dan 11 5 jika file-file yang ditemukan berdasarkan file owner maka akan ditampilkan, pada baris 12 dan 13 jika tidak ditemukan berdasarkan file ektensi maka tidak akan ditampilkan, begitu juga dengan baris 15 dan 16, pada baris 18 untuk *exception* yang berhubungan dengan *input* dan *output*.

# 4.3 Pengujian Sistem Metadata Forensik

#### 4.3.1 Awal Program

Tampilan awal program sistem metadata forensik ketika baru dijalankan yaitu akan menampilakan Menu File Induk (untuk mencari file utama yang akan di browse) dan Menu Detail Metadata (yang didalamnya ada Menu General untuk melihat metadata file secara umum, Menu Detail untuk melihat metadata file secara lebih jelas lagi dan Menu Checksum untuk melihat nilai hashing suatu file), selanjutnya ketika di select menu berikutnya yatitu Menu Korelasi Metadata (yang didalamnya akan menentukan lokasi tempat pencarian file dan pilihan korelasi file dari empat macam parameter metadata file yaitu tanggal, ukuran, ektensi file dan nama pemilik file) dan Menu Hasil Korelasi (tempat yang sudah disediakan untuk file-file yang sudah ditemukan, berdasarkan pilihan dari menu korelasi file yang sudah ditentukan). Berikut adalah tempilan awal dari ketiga menu masing-masing program ketika baru dijalankan, seperti gambar dibawah ini:

|                     | 1. State 1. State 1. |           | the second second second second second second second second second second second second second second second s | and the second second se |        |
|---------------------|----------------------------------------------------------------------------------------------------|-----------|----------------------------------------------------------------------------------------------------|----------------------------------------------------------------------------------------------------|--------|
| Korelasi Metadata   |                                                                                                    | A A A COM | C. F.                                                                                                    | 2 (C. 200)                                                                                                    | >      |
| ile Induk           |                                                                                                    |           |                                                                                                    |                                                                                                    |        |
| Cari File Utama     |                                                                                                    |           |                                                                                                    |                                                                                                    | Browse |
| etail Meta Data Kor | elasi Meta Data Hasil Korelasi                                                                                                    |           |                                                                                                    |                                                                                                    |        |
| General Detail Ch   | heckSum                                                                                                    |           |                                                                                                    |                                                                                                    |        |
| Lokasi File         |                                                                                                    |           |                                                                                                    |                                                                                                    |        |
| Nama File           |                                                                                                    |           |                                                                                                    |                                                                                                    |        |
| Extensi / Type File |                                                                                                    |           |                                                                                                    |                                                                                                    |        |
| Owner               |                                                                                                    |           |                                                                                                    |                                                                                                    |        |
| Computer            |                                                                                                    |           |                                                                                                    |                                                                                                    |        |
|                     |                                                                                                    |           |                                                                                                    |                                                                                                    |        |
|                     |                                                                                                    |           |                                                                                                    |                                                                                                    |        |
|                     |                                                                                                    |           |                                                                                                    |                                                                                                    |        |
|                     |                                                                                                    |           |                                                                                                    |                                                                                                    |        |
|                     |                                                                                                    |           |                                                                                                    |                                                                                                    |        |
|                     |                                                                                                    |           |                                                                                                    |                                                                                                    |        |
|                     |                                                                                                    |           |                                                                                                    |                                                                                                    |        |
|                     |                                                                                                    |           |                                                                                                    |                                                                                                    |        |
|                     |                                                                                                    |           |                                                                                                    |                                                                                                    |        |

Gambar 4. 10 Tampilan Awal Program Menu Detail Metadata

| 🂊 Korelasi Metadata                                | -          |            | ×       |
|----------------------------------------------------|------------|------------|---------|
| File Induk                                         |            |            |         |
| Cari File Utama                                    |            | Brows      | æ       |
|                                                    |            |            |         |
| Detail Meta Data Korelasi Meta Data Hasil Korelasi |            |            |         |
| Tentukan Lokasi Korelasi                           |            | _          | _       |
|                                                    |            | Brow       | se      |
| Kriteria Korelasi                                  |            |            |         |
| Korelasi Berdasarkan v                             |            |            |         |
| Sama Dengan Antara                                 |            |            |         |
| C Lebih Kecil Sama Dengan Batas Awal               |            |            |         |
| C Lebih Besar Sama Dengan                          |            |            |         |
| Lebih Besar Batas Akrili                           |            |            |         |
| O Lebih Kecil                                      |            |            |         |
| r Kriteria Tambahan                                |            |            |         |
| Owner Cari Nama Pemilik File Disini:               |            |            |         |
|                                                    |            |            |         |
|                                                    |            |            |         |
|                                                    |            | Korelasi F | ile     |
|                                                    | Copy Right | @ 2017 B   | / Subli |

Gambar 4. 11 Tampilan Awal Program Menu Korelasi Metadata

| 🦠 Korelasi Metadata                 | <b>Z</b> 11    |                   | ×      |
|-------------------------------------|----------------|-------------------|--------|
| File Induk                          | 2              | 10                |        |
| Cari File Utama                     | 7              | <u> </u>          | Browse |
| Detail Meta Data Korelasi Meta Data | Hasil Korelasi | Ь                 |        |
| FILE                                | SIZE           | DATE MODIFICATION | PATH   |
|                                     |                |                   | x l    |
|                                     |                |                   | 0      |
|                                     |                |                   |        |
|                                     |                |                   |        |
|                                     |                |                   |        |
|                                     |                |                   |        |
|                                     |                |                   |        |
|                                     |                |                   |        |
|                                     |                |                   |        |

Gambar 4. 12 Tampilan Awal Program Menu Hasil Korelasi

# 4.3.2 Melihat Karakteristik Metadata File

Berikut dijelaskan secara rinci langkah-langkah penggunaan program aplikasi ini dalam melihat karakteristik metadata file pada gambar *flowchart* dibawah:

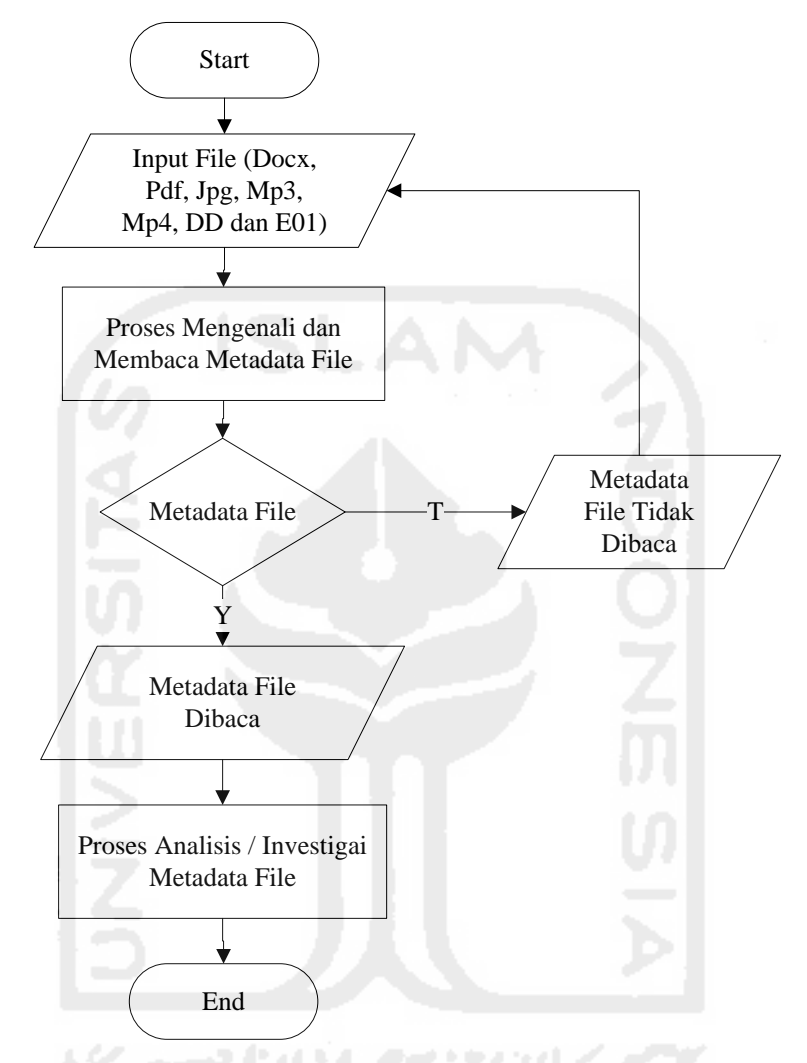

Gambar 4. 13 Flowchart Membaca Karakteristik Metadata File

Berikut penjelasan gambar 4.12 flowchart dalam pengujian membaca karakteristik metadata file:

- 1. Pertama-tama dilakukan start atau sistem dijalankan
- 2. Setelah itu dilakukan penginputan file yang akan di baca atau di kenali metadatanya, dimana file yang akan dibaca yaitu file ber-extension Docx, Pdf, Jpg, Mp3, Mp4, DD dan E01
- 3. Kemudian program akan melakukan pemrosesan file yang telah di inputkan, terdapat kondisi, dimana metadata file yang tidak bisa dibaca akan kembali ke inputan file objek, tetapi metadata file yang dapat terbaca akan langsung ditampilkan metadata filenya
- 4. Selanjutnya dilakukan sebuah analisis / investigasi terhadap metadata file yang sudah dibaca, dan
- 5. Terakhir program di tutup atau selesai di jalankan

File yang mau di baca metadatanya, terlebih dahulu akan di browse atau di cari sebuah file yang akan diperiksa metadatanya, setelah itu baru kemudian program akan memproses file tersebut sampai ter-identifikasi metadatanya satu persatu, kemudian akan dimunculkan keterangan metadatanya di tabel detail metadata, seperti kita mencoba mem-browse sebuah file Welcome.docx yang ada didalam Folder New Data D Komputer, hasilnya bisa dilihat seperti gambar dibawah ini:

| 💊 Korelasi Metadat  | a                                |     | – 🗆 X                      |
|---------------------|----------------------------------|-----|----------------------------|
| File Induk          |                                  |     |                            |
| Cari File Utama D   | :\Wew\Welcome.docx               |     | Browse                     |
| Detail Meta Data Ko | orelasi Meta Data Hasil Korelasi |     |                            |
| General Detail      | CheckSum                         |     |                            |
| Lokasi File         | D:\New\Welcome.docx              |     |                            |
| Nama File           | Welcome.docx                     |     |                            |
| Extensi / Type File | e docx                           |     |                            |
| Owner               | Amikom                           |     |                            |
| Computer            | DESKTOP-H1C8GI7                  |     |                            |
|                     |                                  |     |                            |
|                     |                                  |     |                            |
|                     |                                  |     |                            |
|                     |                                  |     |                            |
|                     |                                  |     |                            |
|                     |                                  | - 0 | Copy Right @ 2017 By Subli |

Gambar 4. 14 Metadata General

|         | D: wew weicome.docx                       | 1.414 4                     | Browse |
|---------|-------------------------------------------|-----------------------------|--------|
| ail Met | ta Data Korelasi Meta Data Hasil Korelasi |                             |        |
| Genera  | l Detail CheckSum                         |                             |        |
| NO      | JENIS META                                | VALUE                       |        |
| 1       | creationTime:                             | 2016-04-27T04:45:25.279726Z |        |
| 2       | lastAccessTime:                           | 2016-04-27T04:45:25.279726Z |        |
| 3       | lastModifiedTime:                         | 2016-04-27T04:45:25.353777Z |        |
| 4       | isDirectory:                              | false                       |        |
| 5       | isOther:                                  | false                       |        |
| 6       | isRegularFile:                            | true                        |        |
| 7       | isSymbolicLink:                           | false                       |        |
| 8       | size:                                     | 10313                       |        |
|         |                                           |                             |        |

Gambar 4. 15 Metadata Detail

| 🦠 Korelasi Metadata                                                                                                    | —         |            | ×       |
|----------------------------------------------------------------------------------------------------|-----------|------------|---------|
| File Induk                                                                                                    |           |            |         |
| Cari File Utama D:\New\Welcome.docx                                                                                        |           | Brow       | se      |
| Detail Meta Data Korelasi Meta Data Hasii Korelasi                                                                         |           |            |         |
| General Detail Ched/Sum                                                                                                    |           |            |         |
| MD5 :<br>bb183344er7b73671ce55091fa27c10e<br>SHA-256 :<br>74bfa151b48849b854716f9ec32afb36051dc54e9eab23561a16b83a144ea429 |           |            |         |
| L JJLAN                                                                                                    |           |            |         |
|                                                                                                    | Copy Righ | t @ 2017 B | y Subli |

Gambar 4. 16 Metadata Checksum

# 4.3.3 Melakukan Korelasi File

Berikut dijelaskan secara rinci langkah-langkah penggunaan program aplikasi ini untuk melakukan korelasi file dalam gambar *flowchart* dibawah:

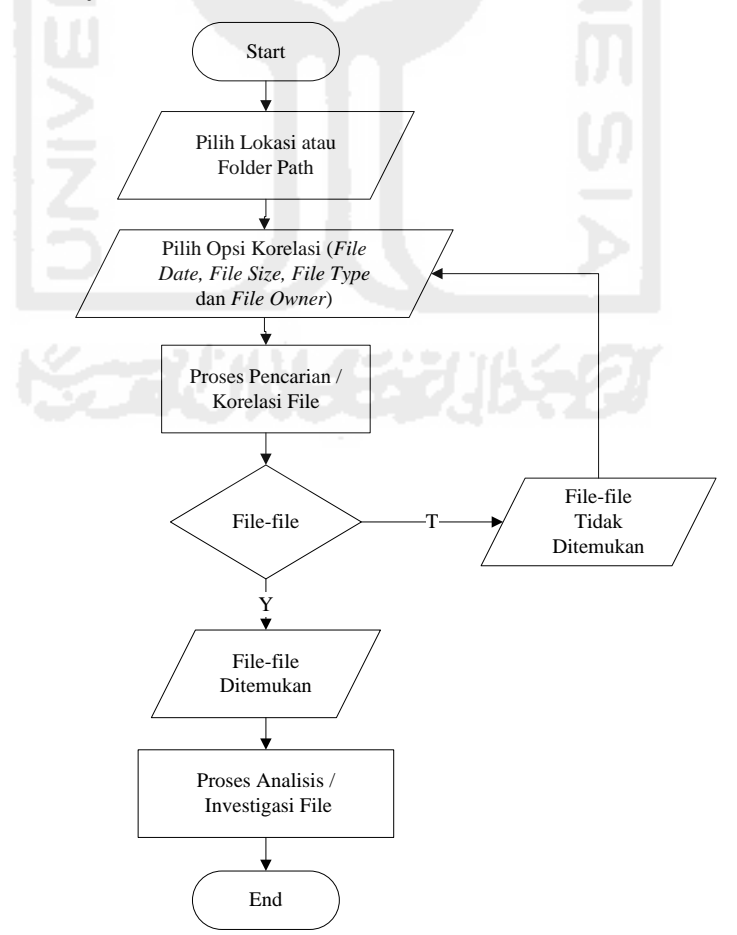

Gambar 4. 17 Flowchart Melakukan Korelasi Metadata File

Berikut penjelasan gambar 4.16 *flowchart* dalam pengujian melakukan korelasi metadata file:

- 1. Pertama-tama dilakukan *start* atau sistem yang sudah dijalankan tinggal menunggu perintah mulai lagi
- Dilakukan penginputan lokasi korelasi terlebih dahulu (Data C, Data D atau Data E) atau Foder Path yang ada didalam komputer
- Setelah itu dilakukan pemilihan metadata file berdasarkan korelasi parameter dari *File Date, File Size, File Type* dan *File Owner*, kemudian sistem akan melakukan proses menemukan korelasi metadata file yang telah dibuat
- 4. Terdapat pernyataan atau kondisi dimana terdapat banyak file-file, jika file-file masih belum ditemukan korelasi metadatanya maka sistem akan kembali memilih opsi korelasi metadata file seperti biasa, tetapi apabila file-file sudah ditemukan dari korelasi metadata filenya berdasarkan parameter yang telah dibangun maka akan dilanjutkan ke analisis / investigasi file-file yang sudah ditemukan tersebut, dan
- 5. Terakhir sistem ini selesai digunakan dan ditutup.

Untuk hasil korelasi metadata file itu sendiri, ada empat jenis yang ditampilkan dari file yaitu Nama sebuah file (*File Name*), Ukuran dari file (*Size*), Tanggal suatu file (*Date*) dan Tempat lokasi atau folder dari suatu file (*Path*).

Selanjutnya untuk melihat korelasi metadata, silahkan browse dulu letaknya, apakah mau di data mana (Data C / Data D) atau di folder mana di setiap data (Data C / Data D). Jika belum di browse dan langsung klik button Korelasi File, maka muncul pesan Pilih Lokasi Korelasi terlebih dahulu, hasilnya seperti gambar berikut:

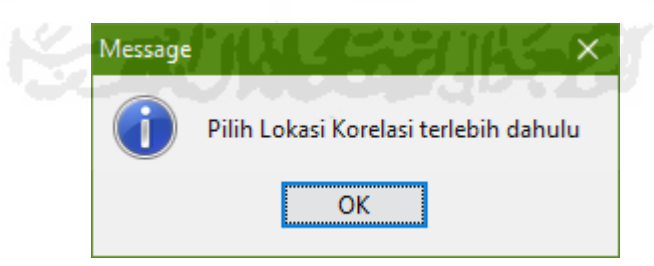

Gambar 4. 18 Pilih Lokasi Korelasi

Jika sudah di browse lokasi korelasi metadata yang mau di lihat dan langsung klik button Korelasi File, maka muncul pesan Pilih Jenis Korelasi dahulu pada tabel disamping (parameter korelasi yang mau digunakan yaitu bisa tanggal/date, ukuran/size, ektensi/type atau pemilik/owner), hasilnya seperti gambar berikut:

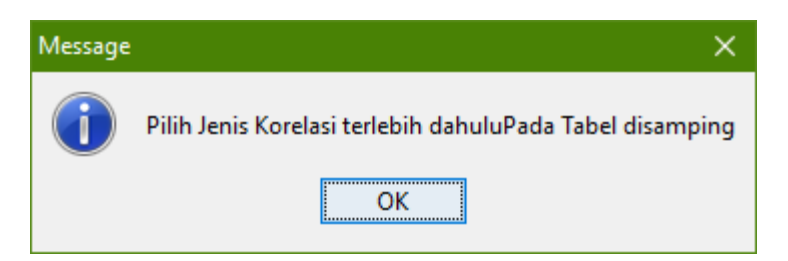

Gambar 4. 19 Pilih Jenis Korelasi

# 1. Korelasi Berdasarkan Tanggal (File Date)

Jika sudah di pilih salah satunya, misal tanggal dan klik option file yang mau di munculin, apakah tanggalnya **Lebih Besar** dari file Welcome.docx yang sudah di browse, baru kemudian di klik button Korelasi File, maka file-file yang ada di Data D yang tanggalnya lebih besar dari file Welcome.docx akan segera di cari oleh sistem metadata forensik ini, setelah menunggu beberapa saat, maka akan ditemukan banyak sekali file-file yang ada di dalam folder-folder di Data D dan hasilnya seperti gambar berikut:

| Korelasi Metadata                    |               |                                                                                                    |                                                                                                    |
|--------------------------------------|---------------|----------------------------------------------------------------------------------------------------|----------------------------------------------------------------------------------------------------|
| ile Induk                            | -             |                                                                                                    |                                                                                                    |
|                                      |               | and the second second second second second second second second second second second second second second second | and the second second second second second second second second second second second second second second second |
| Cari File Utama D: \New\Welcome.do   | CX            |                                                                                                    | Brows                                                                                                    |
| etail Meta Data Korelasi Meta Data   | Hasil Korelas | si                                                                                                    |                                                                                                    |
|                                      |               |                                                                                                    |                                                                                                    |
| FILE                                 | SIZE          | DATE MODIFICATION                                                                                                | PATH                                                                                                    |
| Biaya Penelitian.txt                 | 928           | 09 Mei 2016                                                                                                    | D:\Amikom-Asm\Biaya Penelitian.txt                                                                               |
| borang re akreditasi revisi_8 ok.doc | 1887744       | 11 Mei 2016                                                                                                    | D:\Amikom-Asm\borang re akreditasi revisi_8 ok.doc                                                               |
| BUKU 3A-BORANG AKREDITASI PR         | 1555968       | 07 Mei 2016                                                                                                    | D: \Amikom-Asm\BUKU 3A-BORANG AKREDITASI PROGRAM DIPLOMA_v.NewEditing.doc                                        |
| CONTOH PROPOSAL PENGABDIAN           | 27828         | 11 Agustus 2016                                                                                                  | D: \Amikom-Asm \CONTOH PROPOSAL PENGABDIAN MASYARAKAT.docx                                                       |
| Daftar Penelitian TK.docx            | 19307         | 24 Mei 2016                                                                                                    | D:\Amikom-Asm\Daftar Penelitian TK.docx                                                                          |
| Dosen Amikom.docx                    | 12940         | 18 Juni 2016                                                                                                    | D:\Amikom-Asm\Dosen Amikom.docx                                                                                  |
| KOP AMIKOM BARU.doc                  | 167936        | 23 Juni 2016                                                                                                    | D:\Amikom-Asm\KOP AMIKOM BARU.doc                                                                                |
| NIK DOsen.xlsx                       | 23734         | 25 Mei 2016                                                                                                    | D:\Amikom-Asm\NIK DOsen.xlsx                                                                                     |
| SILABUS DAN SAP.docx                 | 11596         | 15 Juli 2016                                                                                                    | D:\Amikom-Asm\SILABUS DAN SAP.docx                                                                               |
| Surat Undangan Rapat.docx            | 13805         | 13 Juni 2016                                                                                                    | D:\Amikom-Asm\Surat Undangan Rapat.docx                                                                          |
| Undangan Notulis.docx                | 13335         | 16 Juni 2016                                                                                                    | D:\Amikom-Asm\Undangan Notulis.docx                                                                              |
| Vie.txt                              | 251           | 27 Januari 2017                                                                                                  | D:\Amikom-Asm\Vie.txt                                                                                            |
| ~\$LABUS DAN SAP.docx                | 162           | 15 Juli 2016                                                                                                    | D:\Amikom-Asm\~\$LABUS DAN SAP.docx                                                                              |
| BERITA ACARA KEGITAN.docx            | 83357         | 25 Mei 2016                                                                                                    | D:\Amikom-Asm\Bukti Kegiatan Ahli\Bukti Kegiatan Ahli\1. Bambang Eka Purnama, M.Kom\                             |
| Pengelolaan Jurnal Ilmiah.pptx       | 4995284       | 18 Mei 2016                                                                                                    | D:\Amikom-Asm\Bukti Kegiatan Ahli\Bukti Kegiatan Ahli\1. Bambang Eka Purnama, M.Kom\                             |
| BERITA ACARA KEGITAN.docx            | 84720         | 21 Mei 2016                                                                                                    | D:\Amikom-Asm\Bukti Kegiatan Ahli\Bukti Kegiatan Ahli\10. Prof. Dr.rer.nat. Achmad Ben                           |
| BERITA ACARA KEGITAN.docx            | 82902         | 21 Mei 2016                                                                                                    | D: \Amikom-Asm\Bukti Kegiatan Ahli\Bukti Kegiatan Ahli\11. Prof. Dr. Richardus Eko Indraji                       |
| E-Learning-dan-Pembelajaran-berba    | 1115648       | 16 Mei 2016                                                                                                    | D:\Amikom-Asm\Bukti Kegiatan Ahli\Bukti Kegiatan Ahli\11. Prof. Dr. Richardus Eko Indraji                        |
| e-learning.ppt                       | 1299968       | 16 Mei 2016                                                                                                    | D: \Amikom-Asm\Bukti Kegiatan Ahli\Bukti Kegiatan Ahli\11. Prof. Dr. Richardus Eko Indraji                       |
| BERITA ACARA KEGITAN.docx            | 83480         | 26 Mei 2016                                                                                                    | D:\Amikom-Asm\Bukti Kegiatan Ahli\Bukti Kegiatan Ahli\12. Ir. Wayan Joniarta, MT\BERIT                           |
| Program Penelitian dan Pengabdian    | 184832        | 16 Mei 2016                                                                                                    | D:\Amikom-Asm\Bukti Kegiatan Ahli\Bukti Kegiatan Ahli\12. Ir. Wayan Joniarta, MT\Progr                           |
| Strategi-Penyusunan-Proposal-Peng    | 154624        | 16 Mei 2016                                                                                                    | D:\Amikom-Asm\Bukti Kegiatan Ahli\Bukti Kegiatan Ahli\12, Tr. Wayan Jopiarta, MT\Strate                          |

Gambar 4. 20 Hasil Korelasi Tanggal

# 2. Korelasi Berdasarkan Ukuran (File Size)

Sama seperti diatas, jika yang di pilih adalah size atau ukuran filenya, dan dibuat option yang dimunculin adalah **Lebih Kecil** dari file Welcome.docx yang sudah di browse, baru kemudian di klik button Korelasi File, maka file-file yang ada di Data D yang ukurannya lebih kecil dari file Welcome.docx akan segera di cari oleh sistem metadata forensik ini, kemudian menunggu beberapa saat, maka akan ditemukan banyak sekali file-file yang ada di dalam folder-folder di Data D dan hasilnya seperti gambar berikut:

| Korelasi Metadata                   |              |                   | - 0                                                                                     | ×   |
|-------------------------------------|--------------|-------------------|-----------------------------------------------------------------------------------------|-----|
| File Induk                          |              |                   |                                                                                         |     |
|                                     |              |                   |                                                                                         | _   |
| Cari File Utama D:\New\Welcome.d    | ocx          |                   | Browse                                                                                  |     |
|                                     | Un al Kanala |                   |                                                                                         |     |
| Detail Meta Data Korelasi Meta Data | Hasii Korela |                   |                                                                                         |     |
| FILE                                | SIZE         | DATE MODIFICATION | PATH                                                                                    |     |
| Biaya Penelitian.txt                | 928          | 09 Mei 2016       | D: \Amikom-Asm\Biaya Penelitian.txt                                                     | ~   |
| Vie.txt                             | 251          | 27 Januari 2017   | D: \Amikom-Asm\Vie.txt                                                                  |     |
| ~\$LABUS DAN SAP.docx               | 162          | 15 Juli 2016      | D:\Amikom-Asm\~\$LABUS DAN SAP.docx                                                     |     |
| ~\$RITA ACARA KEGITAN.docx          | 162          | 04 Mei 2016       | D: \Amikom-Asm\Bukti Kegiatan Ahli\Bukti Kegiatan Ahli\3. Prof. Dr.rer.nat. Achmad Benn |     |
| ~\$dul IV.doc                       | 162          | 10 September 2012 | D: \Amikom-Asm\Data Modul\Delphi\SUDAH Modul Delphi I\~\$dul IV.doc                     |     |
| ~\$dul IV.doc                       | 162          | 23 Januari 2012   | D: \Amikom-Asm\Data Modul\Delphi\SUDAH Modul Delphi II\~\$dul IV.doc                    |     |
| ~\$dul VI.doc                       | 162          | 23 Januari 2012   | D: \Amikom-Asm\Data Modul\Delphi\SUDAH Modul Delphi II\~\$dul VI.doc                    |     |
| ~\$odul I.doc                       | 162          | 10 Januari 2006   | D: \Amikom-Asm\Data Modul\Delphi\SUDAH Modul Delphi II\~\$odul I.doc                    |     |
| ~\$FTAR ISI.doc                     | 162          | 19 Oktober 2011   | D: \Amikom-Asm\Data Modul\kata pengantar\~\$FTAR ISI.doc                                |     |
| ~\$py of MODUL.docx                 | 162          | 18 Oktober 2011   | D: \Amikom-Asm\Data Modul\Modul\MODUL PEPAJAKAN\~\$py of MODUL.docx                     |     |
| ~\$DUL PERSH.MANUFAKTUR.docx        | 162          | 02 Februari 2011  | D: \Amikom-Asm\Data Modul\Modul\Reni\~\$DUL PERSH.MANUFAKTUR.docx                       |     |
| 234.jpg                             | 2980         | 08 Februari 2011  | D: \Amikom-Asm\Data Modul\Modul Yang Sudah Direvisi\Pak Anom (Modul)\gambar modul\      |     |
| alat tulis.jpg                      | 8758         | 08 Februari 2011  | D: \Amikom-Asm\Data Modul\Modul Yang Sudah Direvisi\Pak Anom (Modul)\gambar modul\      |     |
| binding manual.jpg                  | 2363         | 08 Februari 2011  | D: \Amikom-Asm\Data Modul\Modul Yang Sudah Direvisi\Pak Anom (Modul)\gambar modul\      |     |
| direksi meja.jpg                    | 2222         | 08 Februari 2011  | D: \Amikom-Asm\Data Modul\Modul Yang Sudah Direvisi\Pak Anom (Modul)\gambar modul\      |     |
| faximail.jpg                        | 6855         | 08 Februari 2011  | D: \Amikom-Asm\Data Modul\Modul Yang Sudah Direvisi\Pak Anom (Modul)\gambar modul\      |     |
| faxmail.jpg                         | 1432         | 08 Februari 2011  | D: \Amikom-Asm\Data Modul\Modul Yang Sudah Direvisi\Pak Anom (Modul)\gambar modul\      |     |
| filling kabinet.jpg                 | 1601         | 08 Februari 2011  | D: \Amikom-Asm\Data Modul\Modul Yang Sudah Direvisi\Pak Anom (Modul)\gambar modul\      |     |
| gullitone manual.jpg                | 2318         | 08 Februari 2011  | D: \Amikom-Asm\Data Modul\Modul Yang Sudah Direvisi\Pak Anom (Modul)\gambar modul\      |     |
| .jpg                                | 1452         | 08 Februari 2011  | D:\Amikom-Asm\Data Modul\Modul Yang Sudah Direvisi\Pak Anom (Modul)\gambar modul\       |     |
| imageeeees.jpg                      | 3197         | 08 Februari 2011  | D: \Amikom-Asm\Data Modul\Modul Yang Sudah Direvisi\Pak Anom (Modul)\gambar modul\      |     |
| images (1).jpg                      | 4733         | 08 Februari 2011  | D:\Amikom-Asm\Data Modul\Modul Yang Sudah Direvisi\Pak Anom (Modul)\gambar modul\       | ¥   |
|                                     |              |                   |                                                                                         |     |
|                                     |              |                   | Copy Right @ 2017 By S                                                                  | ubl |

Gambar 4. 21 Hasil Korelasi Ukuran

# 3. Korelasi Berdasarkan Ektensi (File Type)

Untuk melihat hasil pencarian berdasarkan korelasi ektensi file yaitu pilih lokasi korelasi dulu, misal di Data E dan langsung dipilih option **File Type**, maka file Welcome.docx yang sudah di browse yang berektensi **.docx** akan segera di cari oleh sistem metadata forensik ini, setelah menunggu beberapa saat, maka akan ditemukan banyak sekali file-file berektensi docx yang ada di dalam folder-folder di Data E dan hasilnya seperti gambar berikut:

| ile Induk                                                    |          |                   |                                                                                                    |
|--------------------------------------------------------------|----------|-------------------|----------------------------------------------------------------------------------------------------|
| Cari File Utama D: Wew/Welcome.docx                          |          |                   | Brows                                                                                                    |
| and an an an an an ar an ar                                  |          |                   | and the second second second second second second second second second second second second second second second |
| the Mandata                                                  |          | AL - 18 11        | and the second second second second second second second second second second second second second second second |
| etail Meta Data Korelasi Meta Data Hasil Korelasi            |          |                   |                                                                                                    |
| FILE                                                         | SIZE     | DATE MODIFICATION | PATH                                                                                                    |
| AGUS BUDIMAN.docx                                            | 3594650  | 02 Juni 2016      | E:\ASM Mataram 2016\UTS\AGUS BUDIMAN.docx                                                                        |
| erni wahyuningsih.docx                                       | 1952853  | 02 Juni 2016      | E:\ASM Mataram 2016\UTS\erni wahyuningsih.docx                                                                   |
| namdani.docx                                                 | 534352   | 02 Juni 2016      | E:\ASM Mataram 2016\UTS\hamdani.docx                                                                             |
| JONI SOPIAN (15.A3.035).docx                                 | 4790339  | 02 Juni 2016      | E:\ASM Mataram 2016\UTS\JONI SOPIAN (15.A3.03                                                                    |
| nohamad saleh.docx                                           | 9788071  | 02 Juni 2016      | E:\ASM Mataram 2016\UTS\mohamad saleh.docx                                                                       |
| VANA HERLIANA_15.B3.005.docx                                 | 1833853  | 02 Juni 2016      | E:\ASM Mataram 2016\UTS\NANA HERLIANA_15.B3                                                                      |
| VUR'AINI.docx                                                | 12869224 | 02 Juni 2016      | E:\ASM Mataram 2016\UTS\NUR'AINI.docx                                                                            |
| VURATI'AH.docx                                               | 12908173 | 02 Juni 2016      | E:\ASM Mataram 2016\UTS\NURATI'AH.docx                                                                           |
| nurhadi.docx                                                 | 146021   | 02 Juni 2016      | E:\ASM Mataram 2016\UTS\nurhadi.docx                                                                             |
| syarif hidayatulloh.docx                                     | 282134   | 02 Juni 2016      | E:\ASM Mataram 2016\UTS\syarif hidayatulloh.docx                                                                 |
| TUGAS ALI2.docx                                              | 1604357  | 27 Mei 2016       | E:\ASM Mataram 2016\UTS\TUGAS ALI2.docx                                                                          |
| TUTORIAL PERANGKAT LUNAK LEMBAR SEBAR DAN PENGOLAH KATA.docx | 5498941  | 02 Juni 2016      | E:\ASM Mataram 2016\UTS\TUTORIAL PERANGKAT L                                                                     |
| JTS - KKPI II - AKUNTANSI.docx                               | 10679514 | 27 Mei 2016       | E:\ASM Mataram 2016\UTS\UTS - KKPI II - AKUNTAN                                                                  |
| JTS KKPI (hanopi purnama sari).docx                          | 3543793  | 02 Juni 2016      | E: \ASM Mataram 2016 \UTS \UTS KKPI (hanopi purnam                                                               |
| JTS KKPI (NOVITA SARI).docx                                  | 4612402  | 02 Juni 2016      | E: \ASM Mataram 2016 \UTS \UTS KKPI (NOVITA SARI)                                                                |
| Jts KKPI II (ahmad fatoni).docx                              | 8116567  | 02 Juni 2016      | E:\ASM Mataram 2016\UTS\Uts KKPI II (ahmad fatoni                                                                |
| JTS KKPI.docx                                                | 2927113  | 25 Juni 2016      | E:\ASM Mataram 2016\UTS\UTS KKPI.docx                                                                            |
| wewen anggraini.docx                                         | 1652742  | 02 Juni 2016      | E:\ASM Mataram 2016\UTS\wewen anggraini.docx                                                                     |
| CARA MEMBUAT MAKALAH YANG BAIK DAN BENAR.docx                | 40633    | 04 Juni 2016      | E:\ASM Mataram 2016\CARA MEMBUAT MAKALAH YA                                                                      |
| Fungsi Tombol Pada Keyboard.docx                             | 44725    | 30 April 2016     | E:\ASM Mataram 2016\Fungsi Tombol Pada Keyboard                                                                  |
| /LOOKUP dan HLOOKUP.docx                                     | 161683   | 07 Mei 2016       | E:\ASM Mataram 2016\VLOOKUP dan HLOOKUP.docx                                                                     |
| 14 DIMAL DELA 14 DANI KELACI da mi                           | 12080    | 25 Adustus 2014   | E-\Bahan Pembinaan Gugus Sekotong\14DWAL PELA                                                                    |

Gambar 4. 22 Hasil Korelasi Ektensi File

#### 4. Korelasi Berdasarkan Pemilik (File Owner)

Selanjutnya untuk melihat hasil pencarian berdasarkan korelasi pemilik file yaitu pilih lokasi korelasi dulu, misalnya di Documents yang ada di Data C dan langsung dipilih option **Owner**, maka file Welcome.docx yang sudah di browse sebelumnya yang pemilik filenya bernama **Amikom** akan segera di cari oleh sistem metadata forensik ini, kemudian menunggu beberapa saat, maka akan ditemukan banyak sekali file-file atas nama pemilik Amikom yang ada di dalam folder-folder yang di Documents Data C dan hasilnya bisa dilihat seperti gambar berikut:

| Korelasi Metadata                                                                                                |         |                   | - 🗆 ×                                                   |
|----------------------------------------------------------------------------------------------------|---------|-------------------|---------------------------------------------------------|
| File Induk                                                                                                    |         |                   |                                                         |
| Cont Eth Ulterra D. March Mitcherer de ma                                                                        |         |                   |                                                         |
| Carl File Utama D: New Welcome.docx                                                                              |         |                   | Browse                                                  |
|                                                                                                    |         |                   |                                                         |
| Detail Meta Data Korelasi Meta Data Hasil Korelasi                                                               |         |                   |                                                         |
| and the second second second second second second second second second second second second second second second |         |                   |                                                         |
| FILE                                                                                                    | SIZE    | DATE MODIFICATION | PATH                                                    |
| CEH.txt                                                                                                    | 573     | 03 April 2016     | C: \Users \Amikom \Documents \CEH.txt                   |
| Contoh Laporan Penelitian Sosial.docx                                                                            | 39654   | 21 April 2016     | C: \Users\Amikom\Documents\Contoh Laporan Penelitian S  |
| Cyber School.txt                                                                                                 | 456     | 12 Maret 2016     | C:\Users\Amikom\Documents\Cyber School.txt              |
| DAFTAR INVENTARIS BARANG PASCA PPS FTI UII.docx                                                                  | 13761   | 07 Desember 2015  | C:\Users\Amikom\Documents\DAFTAR INVENTARIS BARA        |
| DATA PEMBELI BARANG KOMPUTER.docx                                                                                | 14315   | 21 Mei 2016       | C: \Users\Amikom\Documents\DATA PEMBELI BARANG KO       |
| DATA PEMINJAMAN INVENTARIS BARANG PASCA PPS FTI UII.docx                                                         | 16706   | 07 Desember 2015  | C: Users Amikom Documents DATA PEMINJAMAN INVENT        |
| DATA PEMINJAMAN INVENTARIS BARANG.docx                                                                           | 16371   | 07 Desember 2015  | C: \Users\Amikom\Documents\DATA PEMINJAMAN INVENT       |
| Data.xlsx                                                                                                    | 142620  | 11 Januari 2016   | C: \Users\Amikom\Documents\Data.xlsx                    |
| Database 1.odb                                                                                                   | 1721    | 11 Juni 2016      | C: \Users\Amikom\Documents\Database1.odb                |
| desktop.ini                                                                                                    | 402     | 16 Januari 2017   | C: \Users\Amikom\Documents\desktop.ini                  |
| Distribution dan Manufacturing.docx                                                                              | 12962   | 21 Januari 2016   | C: \Users\Amikom\Documents\Distribution dan Manufacturi |
| ETHICAL HACKER.docx                                                                                              | 14158   | 01 April 2016     | C: \Users\Amikom\Documents\ETHICAL HACKER.docx          |
| ETL.docx                                                                                                    | 18953   | 09 Januari 2016   | C: \Users\Amikom\Documents\ETL.docx                     |
| facebook_forensics-finalized.pdf                                                                                 | 5508322 | 25 November 2015  | C: \Users\Amikom\Documents\facebook_forensics-finalized |
| file.txt                                                                                                    | 92      | 11 Desember 2015  | C: \Users\Amikom\Documents\file.txt                     |
| Form Untuk Akte Kelahiran.docx                                                                                   | 14072   | 20 April 2016     | C: \Users\Amikom\Documents\Form Untuk Akte Kelahiran.d  |
| Gambar.docx                                                                                                    | 3113373 | 25 Juni 2016      | C: \Users\Amikom\Documents\Gambar.docx                  |
| Gedung.jpg                                                                                                    | 65620   | 25 Juni 2016      | C: \Users \Amikom \Documents \Gedung.jpg                |
| IMG-20160901-WA0001.jpg                                                                                          | 55866   | 03 September 2016 | C: \Users \Amikom \Documents \IMG-20160901-WA0001.jpg   |
| IMG_20151118_115701.jpg                                                                                          | 86933   | 25 November 2015  | C: \Users \Amikom \Documents \IMG_20151118_115701.jpg   |
| IMG_20151125_110135.jpg                                                                                          | 516885  | 25 November 2015  | C:\Users\Amikom\Documents\IMG_20151125_110135.jpg       |
|                                                                                                    | 425740  | 25 November 2015  | C:\Users\Amikom\Documents\IMG_20151125_110312_ing       |

Gambar 4. 23 Hasil Korelasi Pemilik File

#### 4.4 Analisis Hasil Sistem Metadata Forensik

Untuk melihat sejauh mana hasil kemampuan sistem yang dibangun, perlu dilihat dan dianalisa hasil pengujian metode tersebut. Berikut adalah hasil pengujian dan analisa sistem yang sudah di uji cobakan.

#### 4.4.1 Analisis Hasil Membaca Karakterisitik Metadata File

#### 1. File Dokumen ber-Extensi DOCX

Nama file yang di uji coba dengan sistem metadata forensik ini adalah file Welcome.docx yang berlokasi didalam Folder New yang ada di Data D, kemudian dari pengujian tersebut di dapat hasil analisa metadatanya, berikut bisa di lihat di tabel berikut:

| No. | Jenis Metadata     | Value                                               |
|-----|--------------------|-----------------------------------------------------|
| 1   | Folder Path        | D:\New\Welcome.docx                                 |
| 2   | Name File          | Welcome.docx                                        |
| 3   | Type File          | docx                                                |
| 4   | Owner              | Amikom                                              |
| 5   | Computer           | DESKTOP-H1C8GI7                                     |
| 6   | Creation Time      | 2016-04-27T04:45:25.279726Z                         |
| 7   | Last Access Time   | 2016-04-27T04:45:25.279726Z                         |
| 8   | Last Modified Time | 2016-04-27T04:45:25.353777Z                         |
| 9   | Is Directory       | false                                               |
| 10  | Is Other           | false                                               |
| 11  | Is Regular File    | true                                                |
| 12  | Is Symbolic Link   | false                                               |
| 13  | Size               | 10313                                               |
| 14  | Checksum MD5       | bb1833a4ee7b73671ce55091fa27c10e                    |
| 15  | Checksum SHA-256   | 74bfa151b48849b854716f9ec32afb3 6051dc 54e9eab23561 |
|     | 10                 | a16b83a144ea429                                     |

Tabel 4.9 Hasil Membaca Metadata File Dokumen Welcome.docx

#### 2. File Ebook ber-Extensi PDF

Nama file yang di uji coba dengan sistem metadata forensik ini adalah file Contoh-LR-FD.pdf yang berlokasi di Folder Tesis UII yang ada di Data D, kemudian dari pengujian tersebut di dapat hasil analisa metadatanya, berikut bisa di lihat di tabel berikut:

| No. | Jenis Metadata     | Value                         |
|-----|--------------------|-------------------------------|
| 1   | Folder Path        | D:\Tesis UII\Contoh-LR-FD.pdf |
| 2   | Name File          | Contoh-LR-FD.pdf              |
| 3   | Type File          | pdf                           |
| 4   | Owner              | Amikom                        |
| 5   | Computer           | DESKTOP-H1C8GI7               |
| 6   | Creation Time      | 2016-09-18T15:42:27.799967Z   |
| 7   | Last Access Time   | 2016-09-18T15:42:27.799967Z   |
| 8   | Last Modified Time | 2016-06-23T02:58:32Z          |
| 9   | Is Directory       | false                         |
| 10  | Is Other           | false                         |
| 11  | Is Regular File    | true                          |

Tabel 4. 10 Hasil Membaca Metadata File Ebook Contoh-LR-FD.pdf

| No. | Jenis Metadata   | Value                                       |
|-----|------------------|---------------------------------------------|
| 12  | Is Symbolic Link | false                                       |
| 13  | Size             | 3290304                                     |
| 14  | Checksum MD5     | 35a66b998cd21306211cdbdcf23419c3            |
| 15  | Checksum SHA-256 | fad9bdc81b174492304ea6f5753646f65eda936f623 |
|     |                  | d05e0fbb8aa3c59f5ad04                       |

Lanjutan Tabel 4. 10 Hasil Membaca Metadata File Ebook Contoh-LR-FD.pdf

# 3. File Gambar ber-Extensi JPG

Nama file yang di uji coba dengan sistem metadata forensik ini adalah file Subli.jpg yang berlokasi di Folder Foto yang ada di Data E, kemudian dari pengujian tersebut di dapat hasil analisa metadatanya, berikut bisa di lihat di tabel berikut:

| No. | Jenis Metadata     | Value                                               |
|-----|--------------------|-----------------------------------------------------|
| 1   | Folder Path        | E:\Foto\Subli.jpg                                   |
| 2   | Name File          | Subli.jpg                                           |
| 3   | Type File          | jpg                                                 |
| 4   | Owner              | S-1-5-21-2838851640-846236458-583387153-1001        |
| 5   | Computer           | DESKTOP-H1C8GI7                                     |
| 6   | Creation Time      | 2015-10-08T03:00:25.719788Z                         |
| 7   | Last Access Time   | 2015-10-08T03:00:25.719788Z                         |
| 8   | Last Modified Time | 2013-05-27T14:05:33.458215Z                         |
| 9   | Is Directory       | false                                               |
| 10  | Is Other           | false                                               |
| 11  | Is Regular File    | true                                                |
| 12  | Is Symbolic Link   | false                                               |
| 13  | Size               | 5117665                                             |
| 14  | Checksum MD5       | 3858ca9b670e9d4577465ab2774a0fa6                    |
| 15  | Checksum SHA-256   | 26b1b0b0e52e085e30e7e149a2940fb3f198d44eddf \40f822 |
|     |                    | e201b99c511fb94                                     |

Tabel 4. 11 Hasil Membaca Metadata File Gambar Subli.jpg

# 4. File Audio ber-Extensi MP3

Nama file yang di uji coba dengan sistem metadata forensik ini adalah file Opick-Alhamdulillah.mp3 yang berlokasi di Folder Mp3\ISLAMI\Opick yang ada di Data E, kemudian dari pengujian tersebut di dapat hasil analisa metadatanya, berikut bisa di lihat di tabel berikut:

| No. | Jenis Metadata     | Value                                             |
|-----|--------------------|---------------------------------------------------|
| 1   | Folder Path        | E:\Mp3\ISLAMI\Opick\Opick-Alhamdulillah.mp3       |
| 2   | Name File          | Opick-Alhamdulillah.mp3                           |
| 3   | Type File          | mp3                                               |
| 4   | Owner              | S-1-5-21-2838851640-846236458-583387153-1001      |
| 5   | Computer           | DESKTOP-H1C8GI7                                   |
| 6   | Creation Time      | 2014-06-11T08:24:51.186661Z                       |
| 7   | Last Access Time   | 2014-06-11T08:24:51.186661Z                       |
| 8   | Last Modified Time | 2006-06-07T10:32:06Z                              |
| 9   | Is Directory       | false                                             |
| 10  | Is Other           | false                                             |
| 11  | Is Regular File    | true                                              |
| 12  | Is Symbolic Link   | false                                             |
| 13  | Size               | 1850203                                           |
| 14  | Checksum MD5       | edc517e19bb627b7b4804f057b577ae3                  |
| 15  | Checksum SHA-256   | 952594a2b8864bc1974fa11dd951dba25831dd4 cb657d989 |
|     |                    | 32e7d309377e8ae0                                  |

Tabel 4. 12 Hasil Membaca Metadata File Audio Opick-Alhamdulillah.mp3

#### 5. File Video ber-Extensi MP4

Nama file yang di uji coba dengan sistem metadata forensik ini adalah file Dewa19-LaskarCinta.mp4 yang berlokasi di Folder MP4 yang ada di Data E, kemudian dari pengujian tersebut di dapat hasil analisa metadatanya, berikut bisa di lihat di tabel berikut:

| No. | Jenis Metadata     | Value                                        |
|-----|--------------------|----------------------------------------------|
| 1   | Folder Path        | E:\MP4\Dewa19-LaskarCinta.mp4                |
| 2   | Name File          | Dewa19-LaskarCinta.mp4                       |
| 3   | Type File          | mp4                                          |
| 4   | Owner              | S-1-5-21-2838851640-846236458-583387153-1001 |
| 5   | Computer           | DESKTOP-H1C8GI7                              |
| 6   | Creation Time      | 2015-05-20T09:36:56.003425Z                  |
| 7   | Last Access Time   | 2015-05-21T02:40:53.715456Z                  |
| 8   | Last Modified Time | 2015-05-20T10:32:02.647291Z                  |
| 9   | Is Directory       | false                                        |
| 10  | Is Other           | false                                        |
| 11  | Is Regular File    | true                                         |
| 12  | Is Symbolic Link   | false                                        |

Tabel 4. 13 Hasil Membaca Metadata File Video Dewa19-LaskarCinta.mp4

| No. | Jenis Metadata   | Value                                     |
|-----|------------------|-------------------------------------------|
| 13  | Size             | 17522975                                  |
| 14  | Checksum MD5     | d3a0a69207a387db31df0a994c1d203a          |
| 15  | Checksum SHA-256 | 74afeff05741861c91bae970d7cbc9dfef03588a8 |
|     |                  | 5760afdfe0468bb2ca7ea55                   |

Lanjutan Tabel 4. 13 Hasil Membaca Metadata File Video Dewa19-LaskarCinta.mp4

#### 6. File Akuisisi ber-Extensi DD

Nama file yang di uji coba dengan sistem metadata forensik ini adalah file Metadata.dd yang berlokasi di Folder ProsesImaging yang ada di Data D, kemudian dari pengujian tersebut di dapat hasil analisa metadatanya, berikut bisa di lihat di tabel berikut:

| No. | Jenis Metadata     | Value                                                |
|-----|--------------------|------------------------------------------------------|
| 1   | Folder Path        | D:\ProsesImaging\Metadata.dd                         |
| 2   | Name File          | Metadata.dd                                          |
| 3   | Type File          | dd                                                   |
| 4   | Owner              | Administrators                                       |
| 5   | Computer           | DESKTOP-H1C8GI7                                      |
| 6   | Creation Time      | 2017-01-16T15:12:58.767359Z                          |
| 7   | Last Access Time   | 2017-01-16T15:12:58.767359Z                          |
| 8   | Last Modified Time | 2017-01-16T15:17:13.10053Z                           |
| 9   | Is Directory       | false                                                |
| 10  | Is Other           | false                                                |
| 11  | Is Regular File    | true                                                 |
| 12  | Is Symbolic Link   | false                                                |
| 13  | Size               | 3868623360                                           |
| 14  | Checksum MD5       | 56ec0c24bb966d3a035f0696a1286dbb                     |
| 15  | Checksum SHA-256   | a27a203679c3628a9a3413effa42208e48b597c60 a9d067e535 |
|     |                    | df091fa9643ab                                        |

Tabel 4. 14 Hasil Membaca Metadata File Akuisisi Metadata.dd

#### 7. File Akuisisi ber-Extensi E01

Nama file yang di uji coba dengan sistem metadata forensik ini adalah file Imaging.E01 yang berlokasi di Folder ProsesImaging yang ada di Data D, kemudian dari pengujian tersebut di dapat hasil analisa metadatanya, berikut bisa di lihat di tabel berikut:

| No. | Jenis Metadata     | Value                                    |
|-----|--------------------|------------------------------------------|
| 1   | Folder Path        | D:\ProsesImaging\Imaging.E01             |
| 2   | Name File          | Imaging.E01                              |
| 3   | Type File          | E01                                      |
| 4   | Owner              | Administrators                           |
| 5   | Computer           | DESKTOP-H1C8GI7                          |
| 6   | Creation Time      | 2017-01-16T15:43:40.929069Z              |
| 7   | Last Access Time   | 2017-01-16T15:43:40.929069Z              |
| 8   | Last Modified Time | 2017-01-16T15:48:08.291819Z              |
| 9   | Is Directory       | false                                    |
| 10  | Is Other           | false                                    |
| 11  | Is Regular File    | true                                     |
| 12  | Is Symbolic Link   | false                                    |
| 13  | Size               | 3718986211                               |
| 14  | Checksum MD5       | 052fe2ccea953ad4e38f720f631deb4e         |
| 15  | Checksum SHA-256   | af6931acd22d13f98515a25186fb3f3cbd7a3505 |
|     | 101                | fd4e955effe6685087488442                 |

Tabel 4. 15 Hasil Membaca Metadata File Akuisisi Imaging.E01

Untuk melihat sejauh mana kemapuan aplikasi sistem yang telah dibangun ini, metadata file yang mampu dibaca karakteristiknya tidak hanya pada sebatas tujuh jenis file diatas, tetapi mampu membaca dan mengenali karakteristik metadata jenis file lainnya juga. Berikut dibuat juga tiga macam jenis file yang sudah dibaca karakteristik metadatanya selain dari ketujuh jenis file diatas, yaitu TXT, RAR dan HTML yang dilanjutkan dengan nomor delapan sebagai berikut:

#### 8. File Akuisisi ber-Extensi TXT

Nama file yang di uji coba dengan sistem metadata forensik ini adalah file CEH.txt yang berlokasi di Folder ProsesImaging yang ada di Documents Data C, kemudian dari pengujian tersebut di dapat hasil analisa metadatanya, berikut bisa di lihat di tabel berikut:

| No. | Jenis Metadata | Value                             |
|-----|----------------|-----------------------------------|
| 1   | Folder Path    | C:\Users\Amikom\Documents\CEH.txt |
| 2   | Name File      | CEH.txt                           |
| 3   | Type File      | txt                               |
| 4   | Owner          | Amikom                            |
| 5   | Computer       | DESKTOP-H1C8GI7                   |

Tabel 4. 16 Hasil Membaca Metadata File Text CEH.txt

| No. | Jenis Metadata     | Value                                    |
|-----|--------------------|------------------------------------------|
| 6   | Creation Time      | 2016-04-03T07:00:16.237292Z              |
| 7   | Last Access Time   | 2016-04-03T07:00:16.368379Z              |
| 8   | Last Modified Time | 2016-04-03T07:00:16.368379Z              |
| 9   | Is Directory       | false                                    |
| 10  | Is Other           | false                                    |
| 11  | Is Regular File    | true                                     |
| 12  | Is Symbolic Link   | false                                    |
| 13  | Size               | 573                                      |
| 14  | Checksum MD5       | 248fd1c76cad263cba3ce019eb6dbd06         |
| 15  | Checksum SHA-256   | 9a8b6fc593cfbd09c303ef508a4dc0eae68d3a0f |
|     |                    | 6d9948d92fa48e4b53d8b2d8                 |

Lanjutan Tabel 4. 16 Hasil Membaca Metadata File Text CEH.txt

# 9. File Akuisisi ber-Extensi RAR

Nama file yang di uji coba dengan sistem metadata forensik ini adalah file Subli.rar yang berlokasi di Folder Tesis UII yang ada di Data D, kemudian dari pengujian tersebut di dapat hasil analisa metadatanya, berikut bisa di lihat di tabel berikut:

Tabel 4. 17 Hasil Membaca Metadata File Winrar Subli.rar

| No. | Jenis Metadata     | Value                                   |
|-----|--------------------|-----------------------------------------|
| 1   | Folder Path        | D:\Tesis UII\Subli.rar                  |
| 2   | Name File          | Subli.rar                               |
| 3   | Type File          | rar                                     |
| 4   | Owner              | Amikom                                  |
| 5   | Computer           | DESKTOP-H1C8GI7                         |
| 6   | Creation Time      | 2017-03-14T00:31:38.257399Z             |
| 7   | Last Access Time   | 2017-03-14T00:31:38.257399Z             |
| 8   | Last Modified Time | 2017-03-14T00:31:38.549597Z             |
| 9   | Is Directory       | false                                   |
| 10  | Is Other           | false                                   |
| 11  | Is Regular File    | true                                    |
| 12  | Is Symbolic Link   | false                                   |
| 13  | Size               | 964224                                  |
| 14  | Checksum MD5       | ac843814dc81d8f75aa66f1773b5cbb8        |
| 15  | Checksum SHA-256   | 37c011aafabe8946361fb40183470a0e24c1375 |
|     |                    | 86b4f92415786e28af711ed22               |

# 10. File Akuisisi Ber-Extensi HTML

Nama file yang di uji coba dengan sistem metadata forensik ini adalah file Table.html yang berlokasi di Folder XML yang ada di Data D, kemudian dari pengujian tersebut di dapat hasil analisa metadatanya, berikut bisa di lihat di tabel berikut:

| No. | Jenis Metadata     | Value                                               |  |  |
|-----|--------------------|-----------------------------------------------------|--|--|
| 1   | Folder Path        | D:\XML\Table.html                                   |  |  |
| 2   | Name File          | Table.html                                          |  |  |
| 3   | Type File          | html                                                |  |  |
| 4   | Owner              | Amikom                                              |  |  |
| 5   | Computer           | DESKTOP-H1C8GI7                                     |  |  |
| 6   | Creation Time      | 2015-12-07T02:48:32.830417Z                         |  |  |
| 7   | Last Access Time   | 2015-12-07T02:48:32.830417Z                         |  |  |
| 8   | Last Modified Time | 2015-12-08T16:21:17.570859Z                         |  |  |
| 9   | Is Directory       | false                                               |  |  |
| 10  | Is Other           | false                                               |  |  |
| 11  | Is Regular File    | true                                                |  |  |
| 12  | Is Symbolic Link   | false                                               |  |  |
| 13  | Size               | 694                                                 |  |  |
| 14  | Checksum MD5       | 8ebfa04c6bbbf64b8a7967ec54546c0e                    |  |  |
| 15  | Checksum SHA-256   | 1f209514b3583b2d90af48e9c9f3b02d80702b5bf31a70a347f |  |  |
|     | 14                 | 8881fe0d6eb37                                       |  |  |

 Tabel 4. 18 Hasil Membaca Metadata File HTML Table.html

#### 4.4.2 Analisis Hasil Melakukan Korelasi File

# 1. Korelasi Berdasarkan Tanggal (File Date)

#### **Option Sama Dengan**

Untuk hasil metadata file yang dikorelasi yaitu file Welcome.docx yang metadata tanggalnya berupa "27 April 2016", yang dilakukan pencarian file-file yang berlokasi di Data D dengan pilihan "Sama Dengan", maka ditemukan hanya satu file yang tanggalnya sama dengan 27 April 2016 dari metadata tanggal file Welcome.docx yang ada di Data D tersebut. Berikut bisa di lihat hasil analisanya dari tabel 4.19 di bawah ini:

| No. | File Name    | Size  | Date          | Path            |
|-----|--------------|-------|---------------|-----------------|
| 1   | Welcome.docx | 10313 | 27 April 2016 | D:\Welcome.docx |

Tabel 4. 19 Hasil Korelasi File Tanggal Opsi Sama Dengan

# **Option Lebih Besar**

Untuk hasil metadata file yang dikorelasi yaitu file Welcome.docx yang metadata tanggalnya berupa "27 April 2016", yang dilakukan pencarian file-file yang berlokasi di Data D dengan pilihan "Lebih Besar", maka ditemukan bayak sekali file-file yang tanggalnya lebih besar 27 April 2016 dari metadata tanggal file Welcome.docx yang ada di Data D tersebut, tetapi dari sekian bayak file yang sudah ditemukan, diambil sepuluh sampel di jadikan sebagai analisa pencarian file berdasarkan korelasi tanggal. Berikut bisa di lihat hasil analisanya dari tabel 4.20 di bawah ini:

Tabel 4. 20 Hasil Korelasi File Tanggal Opsi Lebih Besar

| No. | File Name         | Size            | Date         | Path                             |
|-----|-------------------|-----------------|--------------|----------------------------------|
| 1   | COVER.doc         | 91648           | 28 Oktober   | D:\COVER.doc                     |
|     |                   |                 | 2016         | <u> </u>                         |
| 2   | File              | 38              | 08 September | D:\File                          |
|     | S                 |                 | 2016         | 17.1                             |
| 3   | File Backup.txt   | 26666           | 03 Januari   | D:\File Backup.txt               |
|     | 17                |                 | 2017         | <u> </u>                         |
| 4   | loging.log        | 7               | 05 September | D:\loging.log                    |
|     |                   |                 | 2016         | P                                |
| 5   | Membuat dan       | 202856          | 08 September | D:\Membuat dan Membaca File dari |
|     | Membaca File dari |                 | 2016         | Java.docx                        |
|     | Java.docx         | $r \in \{0,1\}$ |              |                                  |
| 6   | metadata.php      | 261             | 10 September | D:\metadata.php                  |
|     |                   |                 | 2016         |                                  |
| 7   | TESIS PENGARUH    | 317296          | 26 September | D:\TESIS PENGARUH                |
|     | PENERAPAN         |                 | 2016         | PENERAPAN SISTEM                 |
|     | SISTEM            |                 |              | INFORMASI MANAJEMEN.pdf          |
|     | INFORMASI         |                 |              |                                  |
|     | MANAJEMEN.pdf     |                 |              |                                  |
| 8   | TESIS             | 1334110         | 17 September | D:\TESIS PERENCANAAN             |
|     | PERENCANAAN       |                 | 2016         | STRATEGIS SISTEM                 |
|     | STRATEGIS         |                 |              | INFORMASI.pdf                    |
|     | SISTEM            |                 |              |                                  |
|     | INFORMASI.pdf     |                 |              |                                  |

| No. | File Name          | Size    | Date         | Path                          |
|-----|--------------------|---------|--------------|-------------------------------|
| 9   | TESIS SISTEM       | 271     | 26 September | D:\TESIS SISTEM INFORMASI.txt |
|     | INFORMASI.txt      |         | 2016         |                               |
| 10  | Buku Wisuda 2016   | 2702026 | 30 Juni 2016 | D:\AMIKOM BOOK \BAH           |
|     | Hal 30-45 baru.cdr | 9       |              | TIAR\Buku Wisuda.cdr          |

Lanjutan Tabel 4. 20 Hasil Korelasi File Tanggal Opsi Lebih Besar

# **Option Lebih Kecil**

Untuk hasil metadata file yang dikorelasi yaitu file Welcome.docx yang metadata tanggalnya berupa "27 April 2016", yang dilakukan pencarian file-file yang berlokasi di Data D dengan pilihan "Lebih Kecil", maka ditemukan bayak sekali file-file yang tanggalnya lebih kecil 27 April 2016 dari metadata tanggal file Welcome.docx yang ada di Data D tersebut, tetapi dari sekian bayak file yang sudah ditemukan, diambil sepuluh sampel di jadikan sebagai analisa pencarian file berdasarkan korelasi tanggal. Berikut bisa di lihat hasil analisanya dari tabel 4.21 di bawah ini:

| No. | File Name            | Size        | Date          | Path                        |
|-----|----------------------|-------------|---------------|-----------------------------|
| 1   | Absen TK.xlsx        | 302532      | 14 April 2016 | D:\Amikom-Asm\Absen TK.xlsx |
| 2   | BUKU 3A PRODI        | 695319      | 25 April 2016 | D:\Amikom-Asm\BUKU 3A PRODI |
|     | TK-2016 fix-2.docx   |             |               | TK-2016 fix-2.docx          |
| 3   | Contoh surat         | 481792      | 11 Maret 2016 | D:\Amikom-Asm\Contoh surat  |
|     | pengantar SMA.doc    |             |               | pengantar SMA.doc           |
| 4   | KOP ASM              | 550912      | 14 Desember   | D:\Amikom-Asm\KOP ASM       |
|     | BARU.doc             | and the set | 2015          | BARU.doc                    |
| 5   | surat tanpa tes.docx | 423143      | 12 Maret 2016 | D:\Amikom-Asm\surat tanpa   |
|     |                      |             | 1             | tes.docx                    |
| 6   | Tesis FIX -          | 9871547     | 21 April 2016 | D:\Amikom-Asm\Tesis FIX -   |
|     | ANggun.rar           |             |               | ANggun.rar                  |
| 7   | TK SAP N             | 1852891     | 24 Maret 2016 | D:\Amikom-Asm\TK SAP N      |
|     | TERBARU.rar          |             |               | TERBARU.rar                 |
| 8   | AMIKOM 2015-         | 104960      | 17 Januari    | D:\Amikom-Asm\Absen         |
|     | 2016.xls             |             | 2016          | AMIKOM\AMIKOM 2015-2016.xls |
| 9   | Absen AMIKOM-        | 144384      | 17 Februari   | D:\Amikom-Asm\Absen         |
|     | 2013-2014.xls        |             | 2016          | AMIKOM\Absen AMIKOM- 2013-  |
|     |                      |             |               | 2014.xls                    |
| 10  | Absen AMIKOM-        | 114688      | 17 Januari    | D:\Amikom-Asm\Absen         |
|     | 2014-2015.xls        |             | 2016          | AMIKOM\Absen AMIKOM- 2014-  |
|     |                      |             |               | 2015.xls                    |

 Tabel 4. 21 Hasil Korelasi File Tanggal Opsi Lebih Kecil

#### **Option Lebih Kecil Sama Dengan**

Untuk hasil metadata file yang dikorelasi yaitu file Welcome.docx yang metadata tanggalnya berupa "27 April 2016", yang dilakukan pencarian file-file yang berlokasi di Data D dengan pilihan "Lebih Kecil Sama Dengan", maka ditemukan bayak sekali file-file yang tanggalnya lebih kecil sama dengan 27 April 2016 dari metadata tanggal file Welcome.docx yang ada di Data D tersebut, tetapi dari sekian bayak file yang sudah ditemukan, diambil sepuluh sampel yang dijadikan sebagai analisa pencarian file berdasarkan korelasi tanggal. Berikut bisa di lihat hasil analisanya dari tabel 4.22 di bawah ini:

| No. | File Name    | Size      | Date             | Path                |
|-----|--------------|-----------|------------------|---------------------|
| 1   | file.txt     | 92        | 07 Oktober 2015  | D:\New\file.txt     |
| 2   | hash.py      | 19451     | 10 Oktober 2015  | D:\New\hash.py      |
| 3   | hashing.py   | 7491      | 10 Oktober 2015  | D:\New\hashing.py   |
| 4   | Hasil.E03    | 391248949 | 29 Mei 2015      | D:\New\Hasil.E03    |
| 5   | image.py     | 1830      | 10 Oktober 2015  | D:\New\image.py     |
| 6   | read.py      | 413       | 07 Oktober 2015  | D:\New\read.py      |
| 7   | Reference.py | 1312      | 21 Desember 2015 | D:\New\Reference.py |
| 8   | subli.jpg    | 5117665   | 27 Mei 2013      | D:\New\subli.jpg    |
| 9   | Tabel.py     | 2586      | 21 Desember 2015 | D:\New\Tabel.py     |
| 10  | Welcome.docx | 10313     | 27 April 2016    | D:\New\Welcome.docx |

Tabel 4. 22 Hasil Korelasi File Tanggal Opsi Lebih Kecil Sama Dengan

#### **Option Lebih Besar Sama Dengan**

Untuk hasil metadata file yang dikorelasi yaitu file Welcome.docx yang metadata tanggalnya berupa "27 April 2016", yang dilakukan pencarian file-file yang berlokasi di Data D dengan option pilihan "Lebih Besar Sama Dengan", maka ditemukan bayak sekali file-file yang tanggalnya lebih besar sama dengan 27 April 2016 dari metadata tanggal file Welcome.docx yang ada di Data D tersebut, tetapi dari sekian bayak file yang sudah ditemukan, diambil sepuluh sampel yang dijadikan sebagai analisa pencarian file berdasarkan korelasi tanggal. Berikut bisa di lihat hasil analisanya dari tabel 4.23 di bawah ini:

| No. | File Name         | Size   | Date            | Path                       |
|-----|-------------------|--------|-----------------|----------------------------|
| 1   | COVER.doc         | 91648  | 28 Oktober 2016 | D:\New\COVER.doc           |
| 2   | File              | 38     | 08 September    | D:\New\File                |
|     |                   |        | 2016            |                            |
| 3   | File Backup.txt   | 26666  | 03 Januari 2017 | D:\New\File Backup.txt     |
| 4   | loging.log        | 7      | 05 September    | D:\New\loging.log          |
|     |                   |        | 2016            |                            |
| 5   | Membuat dan       | 202856 | 08 September    | D:\New\Membuat dan Membaca |
|     | Membaca File dari |        | 2016            | File dari Java.docx        |
|     | Java.docx         |        |                 |                            |
| 6   | metadata.php      | 261    | 10 September    | D:\New\metadata.php        |
|     | 10                |        | 2016            |                            |
| 7   | TESIS PENGARUH    | 317296 | 26 September    | D:\New\TESIS PENGARUH      |
|     | PENERAPAN         |        | 2016            | PENERAPAN SISTEM           |
|     | SISTEM            |        |                 | INFORMASI MANAJEMEN.pdf    |
|     | INFORMASI         |        |                 | i al                       |
|     | MANAJEMEN.pdf     |        |                 |                            |
| 8   | TESIS             | 133411 | 17 September    | D:\New\TESIS PERENCANAAN   |
|     | PERENCANAAN       | 0      | 2016            | STRATEGIS SISTEM           |
|     | STRATEGIS         |        |                 | INFORMASI.pdf              |
|     | SISTEM            |        |                 | 171                        |
|     | INFORMASI.pdf     |        |                 | 10                         |
| 9   | TESIS SISTEM      | 271    | 26 September    | D:\New\TESIS SISTEM        |
|     | INFORMASI.txt     |        | 2016            | INFORMASI.txt              |
| 10  | Welcome.docx      | 10313  | 27 April 2016   | D:\New\Welcome.docx        |

 Tabel 4. 23 Hasil Korelasi File Tanggal Opsi Lebih Besar Sama Dengan

# 2. Korelasi Berdasarkan Ukuran (File Size)

#### **Option Sama Dengan**

Untuk hasil metadata file yang dikorelasi yaitu file Welcome.docx yang metadata ukuran filenya berupa "10.313 byte", yang dilakukan pencarian file-file yang berlokasi di Data D dengan pilihan "Sama Dengan", maka ditemukan hanya dua file yang ukuran filenya sama dengan 10.313 byte dari metadata ukuran file Welcome.docx yang ada di Data D tersebut. Berikut bisa dilihat hasil analisanya dari tabel 4.24 di bawah ini:

| No. | File Name    | Size  | Date             | Path                      |
|-----|--------------|-------|------------------|---------------------------|
| 1   | 7seg.lss     | 10313 | 04 November 2010 | D:\Jadi Satu\Seven        |
|     |              |       |                  | Segments\default\7seg.lss |
| 2   | Welcome.docx | 10313 | 27 April 2016    | D:\New\Welcome.docx       |

Tabel 4. 24 Hasil Korelasi File Ukuran Opsi Sama Dengan

# **Option Lebih Besar**

Untuk hasil metadata file yang dikorelasi yaitu file Welcome.docx yang metadata ukuran filenya berupa "10.313 byte", yang dilakukan pencarian file-file yang berlokasi di Data E dengan pilihan "Lebih Besar", maka ditemukan bayak sekali file-file yang ukuran filenya lebih besar 10.313 byte dari metadata ukuran file Welcome.docx yang ada di Data E tersebut, tetapi dari sekian bayak file yang sudah ditemukan, diambil sepuluh sampel yang dijadikan sebagai analisa pencarian file berdasarkan korelasi ukuran file. Berikut bisa di lihat hasil analisanya dari tabel 4.25 di bawah ini:

| No. | File Name           | Size    | Date         | Path                            |
|-----|---------------------|---------|--------------|---------------------------------|
| 1   | Akhlakul Rasulullah | 1155864 | 13 Desember  | E:\Akhlakul Rasulullah SAW.pptx |
|     | SAW.pptx            | 6       | 2015         | 17.1                            |
| 2   | IMG_20160604_174    | 371024  | 25 September | E:\IMG_20160604_174441.jpg      |
|     | 441.jpg             |         | 2016         |                                 |
| 3   | Kata-Motivasi-      | 90719   | 25 September | E:\Kata-Motivasi-Hidup.jpeg     |
|     | Hidup.jpeg          |         | 2016         | P                               |
| 4   | Amikom-Asm          | 2509312 | 02 April     | E:\Amikom-Asm Mataram.ppt       |
|     | Mataram.ppt         |         | 2016         | and setting                     |
| 5   | Koperasi.accdb      | 520192  | 16 Juli 2016 | E:\Koperasi.accdb               |
| 6   | [1] PAI.doc         | 233984  | 20 September | E:\1. PAI-Prangkat Pmbljran     |
|     |                     |         | 2010         | karakter [KTSP]\[1] PAI.doc     |
| 7   | 100 TOKOH.chm       | 1281966 | 02 Desember  | E:\AGAMA\AL-QURAN dan al-       |
|     |                     |         | 2005         | HADITS\100 TOKOH.chm            |
| 8   | Abu Hanifah.mp3     | 8620784 | 11 September | E:\AGAMA\BIOGRAFI 4 IMAM        |
|     |                     | 2       | 2009         | (MP3)\Biografi Imam Abu Hanifah |
|     |                     |         |              | rahimahullah\Abu Hanifah.mp3    |
| 9   | 100_tokoh yg        | 1281966 | 04 Desember  | E:\AGAMA\Buku                   |
|     | berpengaruh dlm     |         | 2005         | Islami\100_tokoh yg berpengaruh |
|     | sejarah.chm         |         |              | dlm sejarah.chm                 |
| 10  | 10 Sebab Di Cintai  | 126976  | 28 Desember  | E:\AGAMA\dari akh Riza\10       |
|     | Allah.ppt           |         | 2006         | Sebab Di Cintai Allah.ppt       |

 Tabel 4. 25 Hasil Korelasi File Ukuran Opsi Lebih Besar

# **Option Lebih Kecil**

Untuk hasil metadata file yang dikorelasi yaitu file Welcome.docx yang metadata ukuran filenya berupa "10.313 byte", yang dilakukan pencarian file-file yang berlokasi di Data E dengan pilihan "Lebih Kecil", maka ditemukan bayak sekali file-file yang ukuran filenya lebih kecil 10.313 byte dari metadata ukuran file Welcome.docx yang ada di Data E tersebut, tetapi dari sekian bayak file yang sudah ditemukan, diambil sepuluh sampel yang dijadikan sebagai analisa pencarian file berdasarkan korelasi ukuran file. Berikut bisa di lihat hasil analisanya dari tabel 4.26 di bawah ini:

| No. | File Name     | Size     | Date             | Path                                 |
|-----|---------------|----------|------------------|--------------------------------------|
| 1   | desktop.ini   | 129      | 23 November 2015 | E:\\$RECYCLE.BIN\S-1-5-21-316737675- |
|     |               |          |                  | 2236937756-87291139-1001\desktop.ini |
| 2   | banner_islami | 64       | 21 November 2006 | E:\AGAMA\Keluarga Islami\Keluarga    |
|     | cshop.gif     |          |                  | Sakinah_files\banner_islamicshop.gif |
| 3   | cvjasatama.gi | 2539     | 21 November 2006 | E:\AGAMA\Keluarga Islami\Keluarga    |
|     | f             | <b>.</b> |                  | Sakinah_files\cvjasatama.gif         |
| 4   | digiquran.gif | 2052     | 21 November 2006 | E:\AGAMA\Keluarga Islami\Keluarga    |
|     |               |          |                  | Sakinah_files\digiquran.gif          |
| 5   | frames.js     | 3098     | 21 November 2006 | E:\AGAMA\Keluarga Islami\Keluarga    |
|     |               | >        |                  | Sakinah_files\frames.js              |
| 6   | online.gif    | 1102     | 21 November 2006 | E:\AGAMA\Keluarga Islami\Keluarga    |
|     |               | 7        |                  | Sakinah_files\online.gif             |
| 7   | QuranDigital. | 3072     | 21 November 2006 | E:\AGAMA\Keluarga Islami\Keluarga    |
|     | gif           |          |                  | Sakinah_files\QuranDigital.gif       |
| 8   | smartquran.gi | 2767     | 21 November 2006 | E:\AGAMA\Keluarga Islami\Keluarga    |
|     | f             | 1.00     | - 1 H M A 22     | Sakinah_files\smartquran.gif         |
| 9   | spacer.png    | 218      | 21 November 2006 | E:\AGAMA\Keluarga Islami\Keluarga    |
|     |               |          |                  | Sakinah_files\spacer.png             |
| 10  | top_bar.jpg   | 589      | 21 November 2006 | E:\AGAMA\Keluarga Islami\Keluarga    |
|     |               |          |                  | Sakinah_files\top_bar.jpg            |

 Tabel 4. 26 Hasil Korelasi File Ukuran Opsi Lebih Kecil

#### **Option Lebih Kecil Sama Dengan**

Untuk hasil metadata file yang dikorelasi yaitu file Welcome.docx yang metadata ukuran filenya berupa "10.313 byte", yang dilakukan pencarian file-file yang berlokasi di Data E dengan pilihan "Lebih Kecil Sama Dengan", maka ditemukan bayak sekali file-file yang ukuran filenya lebih kecil sama dengan 10.313 byte dari metadata ukuran file Welcome.docx yang ada di Data E tersebut, tetapi dari sekian bayak file yang sudah ditemukan, diambil sepuluh sampel yang dijadikan sebagai

analisa pencarian file berdasarkan korelasi ukuran file. Berikut bisa di lihat hasil analisanya dari tabel 4.27 di bawah ini:

| No. | File Name        | Size | Date         | Path                                      |
|-----|------------------|------|--------------|-------------------------------------------|
| 1   | QuranDigital.gif | 3072 | 21 November  | E:\AGAMA\Keluarga Islami\Keluarga         |
|     |                  |      | 2006         | Sakinah_files\QuranDigital.gif            |
| 2   | smartquran.gif   | 2767 | 21 November  | E:\AGAMA\Keluarga Islami\Keluarga         |
|     | 1 0              |      | 2006         | Sakinah_files\smartquran.gif              |
| 3   | spacer.png       | 218  | 21 November  | E:\AGAMA\Keluarga Islami\Keluarga         |
|     |                  |      | 2006         | Sakinah_files\spacer.png                  |
| 4   | top_bar.jpg      | 589  | 21 November  | E:\AGAMA\Keluarga Islami\Keluarga         |
|     |                  | 2    | 2006         | Sakinah_files\top_bar.jpg                 |
| 5   | Desktop.ini      | 78   | 20 Oktober   | E:\AGAMA\Nasehat 1\Desktop.ini            |
|     |                  |      | 2007         |                                           |
| 6   | Risalah          | 0    | 16 Juli 2012 | E:\AGAMA\Ramadhan & Zakat\Risalah         |
|     | Ramadhan.pdf     |      |              | Ramadhan.pdf                              |
| 7   | 1_1.gif          | 832  | 13 Juni 2003 | E:\Al Qur'an\Al-quran digital\0-Al-Qur'an |
|     |                  | P    |              | & Nabi\AL-QUR'AN                          |
|     |                  |      |              | DIGITAL\GIF\1\1_1.gif                     |
| 8   | 1_2.gif          | 789  | 13 Juni 2003 | E:\Al Qur'an\Al-quran digital\0-Al-Qur'an |
|     |                  |      |              | & Nabi\AL-QUR'AN                          |
|     |                  |      |              | DIGITAL\GIF\1\1_2.gif                     |
| 9   | 1_3.gif          | 699  | 13 Juni 2003 | E:\Al Qur'an\Al-quran digital\0-Al-Qur'an |
|     | 12               |      |              | & Nabi\AL-QUR'AN                          |
|     |                  |      |              | DIGITAL\GIF\1\1_3.gif                     |
| 10  | 1_4.gif          | 689  | 13 Juni 2003 | E:\Al Qur'an\Al-quran digital\0-Al-Qur'an |
|     | 1.00             |      | the second   | & Nabi\AL-QUR'AN                          |
|     |                  | 11   |              | DIGITAL\GIF\1\1_4.gif                     |

Tabel 4. 27 Hasil Korelasi File Ukuran Opsi Lebih Kecil Sama Dengan

#### **Option Lebih Besar Sama Dengan**

Untuk hasil metadata file yang dikorelasi yaitu file Welcome.docx yang metadata ukuran filenya berupa "10.313 byte", yang dilakukan pencarian file-file yang berlokasi di Data E dengan pilihan "Lebih Besar Sama Dengan", maka ditemukan bayak sekali file-file yang ukuran filenya lebih besar sama dengan 10.313 byte dari metadata ukuran file Welcome.docx yang ada di Data E tersebut, tetapi dari sekian bayak file yang sudah ditemukan, diambil sepuluh sampel yang dijadikan sebagai analisa pencarian file berdasarkan korelasi ukuran file. Berikut bisa di lihat hasil analisanya dari tabel 4.28 di bawah ini:

| No. | File Name               | Size | Date       | Path                              |
|-----|-------------------------|------|------------|-----------------------------------|
| 1   | Toleransi Seorang       | 3328 | 23         | E:\Religius\Islam\DAQWAH\Tolerans |
|     | Shalahuddin al.doc      | 0    | Oktober    | i Seorang Shalahuddin al.doc      |
|     |                         |      | 2008       |                                   |
| 2   | TUJUH GOLONGAN          | 2611 | 21         | E:\Religius\Islam\DAQWAH\TUJUH    |
|     | YANG AKAN               | 2    | November   | GOLONGAN YANG AKAN                |
|     | BERNAUNG DI             |      | 2008       | BERNAUNG DI BAWAH.doc             |
|     | BAWAH.doc               |      |            |                                   |
| 3   | TUJUH HAL YANG          | 3020 | 08 Januari | E:\Religius\Islam\DAQWAH\TUJUH    |
|     | MERUPAKAN SEBAB         | 8    | 2011       | HAL YANG MERUPAKAN SEBAB          |
|     | AKIBAT.doc              | SI   |            | AKIBAT.doc                        |
| 4   | Tujuh Macam Pahala.doc  | 6451 | 28 Mei     | E:\Religius\Islam\DAQWAH\Tujuh    |
|     |                         | 2    | 2009       | Macam Pahala.doc                  |
| 5   | TUJUH POIN SABDA        | 2816 | 08 Januari | E:\Religius\Islam\DAQWAH\TUJUH    |
|     | NABI TENTANG            | 0    | 2011       | POIN SABDA NABI TENTANG           |
|     | DUNIA.doc               |      |            | DUNIA.doc                         |
| 6   | Yaa Allah Berkahilah    | 3532 | 19 April   | E:\Religius\Islam\DAQWAH\Yaa      |
|     | Kami di Bulan Rajab.doc | 8    | 2009       | Allah Berkahilah Kami di Bulan    |
|     |                         |      |            | Rajab.doc                         |
| 7   | Yang Manakah Anda.doc   | 2713 | 06 Mei     | E:\Religius\Islam\DAQWAH\Yang     |
|     | 18                      | 6    | 2009       | Manakah Anda.doc                  |
| 8   | yyidina muhammad wa     | 8071 | 15 Januari | E:\Religius\Islam\DAQWAH\yyidina  |
|     | aalihi washohbihi       | 5    | 2011       | muhammad wa aalihi washohbihi     |
|     | wassalim.docx           |      |            | wassalim.docx                     |
| 9   | bagaimana_seorang       | 2720 | 02 Maret   | E:\Religius\Islam\Harun Yahya E-  |
|     | muslim_berpikir.rtf     | 40   | 2004       | book\bagaimana_seorang            |
|     |                         |      |            | muslim_berpikir.rtf               |
| 10  | Bagaimana_seorangmusli  | 2464 | 02 Maret   | E:\Religius\Islam\Harun Yahya E-  |
|     | m_berpikir.pdf          | 332  | 2004       | book\Bagaimana seorang            |
|     |                         |      |            | muslim_berpikir.pdf               |

 Tabel 4. 28 Hasil Korelasi File Ukuran Opsi Lebih Besar Sama Dengan

#### **Option Antara**

Untuk hasil metadata file yang dikorelasi yaitu file Welcome.docx yang metadata ukuran filenya berupa "10.313 byte", yang dilakukan pencarian file-file yang berlokasi di Data E dengan pilihan "Antara", dimana ukuran file yang di inputkan dari yang ukuran file yang bernilai batas minimal sampai dengan ukuran file yang bernilai batas maksimal, sehingga file-file yang akan di cari yaitu ukuran file yang ada diantara nilai batas minimal sampai dengan batas maksimal yang telah di inputkan. Dalam pengujian dan analisa ini, di inputkan ukuran file 10.000 byte untuk nilai batas

minimal dan 50.000 byte untuk nilai batas maksimal. Maka ditemukan bayak sekali file-file yang ukuran filenya diantara 10.000 byte sampai dengan 50.000 byte yang ada di Data E tersebut, tetapi dari sekian bayak file yang sudah ditemukan, diambil sepuluh sampel yang dijadikan sebagai analisa pencarian file berdasarkan korelasi ukuran file opsi antara. Berikut bisa di lihat hasil analisanya dari tabel 4.29 di bawah ini:

| No. | File Name         | Size  | Date        | Path                                 |
|-----|-------------------|-------|-------------|--------------------------------------|
| 1   | Al Quran          | 20318 | 28 Februari | E:\AGAMA\AL-QURAN dan al-            |
|     | Digital.chw       |       | 2012        | HADITS\Al Quran Digital.chw          |
| 2   | Share-e           | 13824 | 02 November | E:\AGAMA\dari akh Riza\Share-e       |
|     | qurban.xls        |       | 2012        | qurban.xls                           |
| 3   | Peserta HIT.xls   | 13824 | 02 November | E:\AGAMA\dari akh Riza\Peserta       |
|     | 2                 |       | 2012        | HIT.xls                              |
| 4   | Orang Tayli.PDF   | 38074 | 11 Januari  | E:\AGAMA\Fiqih dan Mutiara           |
|     |                   |       | 2001        | Hikmah\Orang Tayli.PDF               |
| 5   | Pic06868.jpg      | 39479 | 06 Mei 2002 | E:\AGAMA\Islam &                     |
|     | 1 N               |       |             | Science\Pic06868.jpg                 |
| 6   | Gender Equity In  | 45213 | 27 Mei 2002 | E:\AGAMA\Islam, Women &              |
|     | Islam.pdf         |       |             | Family\Gender Equity In Islam.pdf    |
| 7   | Ro'yu ttg muh bin | 42339 | 11 Januari  | E:\AGAMA\Kajian Islami\Ro'yu ttg muh |
|     | ishaq.pdf         |       | 2001        | bin ishaq.pdf                        |
| 8   | Kami Berikan      | 29045 | 11 Januari  | E:\AGAMA\Kajian Islami\Kami Berikan  |
|     | Cobaan            |       | 2001        | Cobaan Kepadamu.pdf                  |
|     | Kepadamu.pdf      |       |             | P.                                   |
| 9   | el-haji.gif       | 12639 | 21 November | E:\AGAMA\Keluarga Islami\Keluarga    |
|     | 10                |       | 2006        | Sakinah_files\el-haji.gif            |
| 10  | template_css.css  | 10874 | 21 November | E:\AGAMA\Keluarga Islami\Keluarga    |
|     |                   |       | 2006        | Sakinah_files\template_css.css       |

Tabel 4. 29 Hasil Korelasi File Ukuran Opsi Antara

#### 3. Korelasi Berdasarkan Ektensi (File Type)

Untuk hasil metadata file yang dikorelasi yaitu file Welcome.docx yang metadata ektensi filenya berupa "docx", yang dilakukan pencarian file-file yang berlokasi di Data E dengan option File Type, maka ditemukan bayak sekali file-file yang ektensi filenya docx dari metadata file type Welcome.docx yang ada di Data E tersebut, tetapi dari sekian bayak file yang sudah ditemukan, diambil sepuluh sampel yang dijadikan sebagai analisa pencarian file berdasarkan korelasi file type. Berikut bisa di lihat hasil analisanya dari tabel 4.30 di bawah ini:

| No. | File Name          | Size            | Date       | Path                              |
|-----|--------------------|-----------------|------------|-----------------------------------|
| 1   | CARA MEMBUAT       | 40633           | 04 Juni    | E:\ASM Mataram 2016\CARA          |
|     | MAKALAH YANG       |                 | 2016       | MEMBUAT MAKALAH YANG              |
|     | BAIK.docx          |                 |            | BAIK.docx                         |
| 2   | Fungsi Tombol Pada | 44725           | 30 April   | E:\ASM Mataram 2016\Fungsi        |
|     | Keyboard.docx      |                 | 2016       | Tombol Pada Keyboard.docx         |
| 3   | VLOOKUP dan        | 161683          | 07 Mei     | E:\ASM Mataram 2016\VLOOKUP       |
|     | HLOOKUP.docx       |                 | 2016       | dan HLOOKUP.docx                  |
| 4   | 409875558039646.d  | 8691            | 17         | E:\Backup                         |
|     | ocx                |                 | September  | Android\Telegram\Telegram         |
|     |                    | 15              | 2016       | Documents\409875558039646.docx    |
| 5   | JADWAL             | 12089           | 25 Agustus | E:\Bahan Pembinaan Gugus          |
|     | PELAJARAN          |                 | 2014       | Sekotong\JADWAL PELAJARAN         |
|     | KELAS.docx         |                 |            | KELAS.docx                        |
| 6   | KALDIK TH. 2014-   | 69002           | 13 Juni    | E:\Bahan Pembinaan Gugus          |
|     | 2015 LOBAR.docx    |                 | 2014       | Sekotong\KALDIK TH. 2014-2015     |
|     | ເທ                 |                 |            | LOBAR.docx                        |
| 7   | Kalender           | 12321           | 25 Agustus | E:\Bahan Pembinaan Gugus          |
|     | Pendidikan.docx    |                 | 2014       | Sekotong\Kalender Pendidikan.docx |
| 8   | PROGRAM            | 13852           | 25 Agustus | E:\Bahan Pembinaan Gugus          |
|     | SEMESTER           |                 | 2014       | Sekotong\PROGRAM SEMESTER         |
|     | GANJIL.docx        |                 |            | GANJIL.docx                       |
| 9   | PROGRAM            | 13854           | 25 Agustus | E:\Bahan Pembinaan Gugus          |
|     | SEMESTER           |                 | 2014       | Sekotong\PROGRAM SEMESTER         |
|     | GENAP.docx         |                 | 7.4.5      | GENAP.docx                        |
| 10  | PROGRAM            | 12209           | 25 Agustus | E:\Bahan Pembinaan Gugus          |
|     | TAHUNAN.docx       |                 | 2014       | Sekotong\PROGRAM                  |
|     |                    | <b>:</b> ?./ (( |            | TAHUNAN.docx                      |
|     |                    |                 |            |                                   |

Tabel 4. 30 Hasil Korelasi File Berdasarkan Ektensi File

#### 4. Korelasi Berdasarkan Pemilik (File Owner)

Untuk hasil metadata file yang dikorelasi yaitu file Welcome.docx yang metadata owner atau pemilik filenya berupa "Amikom", yang dilakukan pencarian file-file yang berlokasi di Data D dengan option Owner, maka ditemukan bayak sekali file-file yang owner atau pemilik filenya Amikom dari metadata owner file Welcome.docx yang ada di Data D tersebut, tetapi dari sekian bayak file yang sudah ditemukan, diambil sepuluh sampel yang dijadikan sebagai analisa pencarian file berdasarkan korelasi owner file. Berikut bisa di lihat hasil analisanya dari tabel 4.31 di bawah ini:

| No. | File Name           | Size   | Date               | Path                                     |
|-----|---------------------|--------|--------------------|------------------------------------------|
| 1   | Tugas CHFI.docx     | 706260 | 27 Mei<br>2016     | D:\S2 UII\Tugas CHFI.docx                |
| 2   | indo_06_13.xls      | 47616  | 14 Januari<br>2016 | D:\S2 UII\Semester I\SPK & Business      |
|     |                     |        | 2010               | 14917148\indo_06_13.xls                  |
| 3   | JUMLAH              | 994225 | 14 Januari         | D:\S2 UII\Semester I\Visualisasi Data    |
|     | TENAGA MEDIS        |        | 2016               | BI\JUMLAH TENAGA MEDIS 2003-             |
|     | 2003-2012 (Data     |        |                    | 2012 (Data yang diolah).xlsx             |
|     | yang diolah).xlsx   |        |                    |                                          |
| 4   | Laporan Visualisasi | 214563 | 14 Januari         | D:\S2 UII\Semester I\Visualisasi Data    |
|     | Data.docx           | 5      | 2016               | BI\Laporan Visualisasi Data.docx         |
| 5   | tenaga-kesehatan-   | 176519 | 12 Januari         | D:\S2 UII\Semester I\Visualisasi Data    |
|     | per-provinsi-2000-  |        | 2016               | BI\tenaga-kesehatan-per-provinsi-2000-   |
|     | 2012.csv            |        |                    | 2012.csv                                 |
| 6   | JUMLAH              | 105408 | 14 Januari         | D:\S2 UII\Semester I\JUMLAH              |
|     | TENAGA MEDIS        | 6      | 2016               | TENAGA MEDIS 2003-2012).xlsx             |
|     | 2003-2012xlsx       |        |                    |                                          |
| 7   | Laporan Visualisasi | 286848 | 14 Januari         | D:\S2 UII\Semester I\Laporan Visualisasi |
|     | Data.docx           | 8      | 2016               | Data.docx                                |
| 8   | Pelengkap           | 13160  | 18 Januari         | D:\S2 UII\Semester III\Olah TKP\Ex       |
|     | Laporan.docx        |        | 2016               | UAS Laporan Olah TKP\Pelengkap           |
|     |                     |        |                    | Laporan.docx                             |
| 9   | Laporan Olah        | 444816 | 31 Januari         | D:\S2 UII\Semester III\Olah              |
|     | TKP.docx            | 9      | 2016               | TKP\Laporan FINAL O-TKP\Laporan          |
|     |                     |        |                    | Olah TKP.docx                            |
| 10  | Laporan Olah        | 210298 | 31 Januari         | D:\S2 UII\Semester III\Olah              |
|     | TKP.pdf             | 9      | 2016               | TKP\Laporan FINAL O-TKP\Laporan          |
|     |                     |        |                    | Olah TKP.pdf                             |

Tabel 4. 31 Hasil Korelasi File Berdasarkan Pemilik File

#### 5. Korelasi File dari Gabungan Beberapa Jenis Korelasi

Untuk hasil metadata file yang dikorelasi yaitu file Welcome.docx yang metadata ukuran filenya "10313 byte", pemilik filenya berupa "Amikom" dan ektensi file "docx" yang dilakukan pencarian file-file yang berlokasi di Documents Data C dengan option korelasi mulai dari Size dengan option Lebih Besar Sama Dengan, Owner dan File Type maka ditemukan bayak sekali file-file yang metadata size filenya "10313 byte" dengan option Lebih Besar Sama Dengan, pemilik filenya berupa "Amikom" dan ektensi file "docx" dari metadata file Welcome.docx yang ada di Documents Data C, tetapi dari sekian bayak file yang sudah ditemukan, diambil hanya sepuluh

sampel yang dijadikan sebagai analisa pencarian file berdasarkan gabungan dari beberapa jenis korelasi tersebut. Berikut bisa di lihat hasil analisanya dari tabel 4.32 di bawah ini:

| No. | File Name                   | Size  | Date         | Path                                 |
|-----|-----------------------------|-------|--------------|--------------------------------------|
| 1   | PELATIHAN CEH               | 17906 | 22 Januari   | C:\Users\Amikom\Documents\           |
|     | DAN CHFI.docx               |       | 2016         | PELATIHAN CEH DAN CHFI.docx          |
| 2   | ACARA                       | 10517 | 02 Juli 2016 | C:\Users\Amikom\Documents\ACAR       |
|     | MAULID.docx                 | 077   |              | A MAULID.docx                        |
| 3   | ACARA                       | 25702 | 01 Juli 2016 | C:\Users\Amikom\Documents\ACAR       |
|     | NUZULUL.docx                | 032   | I A N        | A NUZULUL.docx                       |
| 4   | Algoritma SHA               | 36233 | 03 September | C:\Users\Amikom\Documents\Algorit    |
|     | Dengan Java.docx            |       | 2016         | ma SHA Dengan Java.docx              |
| 5   | Backpacker Jogja-           | 17112 | 19 Desember  | C:\Users\Amikom\Documents\Backpa     |
|     | Lombok.docx                 |       | 2015         | cker Jogja-Lombok.docx               |
| 6   | Belajar Basic OOP di        | 20164 | 10 Desember  | C:\Users\Amikom\Documents\Belajar    |
|     | Python.docx                 |       | 2015         | Basic OOP di Python.docx             |
| 7   | <b>Business Intelegence</b> | 16142 | 10 Desember  | C:\Users\Amikom\Documents\Busines    |
|     | in Blue Bird                |       | 2015         | s Intelegence in Blue Bird           |
|     | Corporation.docx            |       |              | Corporation.docx                     |
| 8   | VM VirtualBox dan           | 80569 | 23 November  | C:\Users\Amikom\Documents\ VM        |
|     | VirtualBox Extensions       | 7     | 2015         | VirtualBox dan VirtualBox Extensions |
|     | Pack.docx                   |       |              | Pack.docx                            |
| 9   | Cara Membagi Partisi        | 35837 | 15 Desember  | C:\Users\Amikom\Documents\Cara       |
|     | Hardisk External            | 5     | 2015         | Membagi Partisi Hardisk External     |
|     | Tanpa Software.docx         |       |              | Tanpa Software.docx                  |
| 10  | Partisi Hardisk             | 29317 | 15 Desember  | C:\Users\Amikom\Documents\Partisi    |
|     | EASEUS Partition            | 7     | 2015         | Hardisk EASEUS Partition             |
|     | Master.docx                 |       |              | Master.docx                          |

Tabel 4. 32 Korelasi File dari Gabungan Beberapa Jenis Korelasi

Semua hasil analisa yang sudah ditampilkan dalam tabel-tabel diatas, di dapatkan sebuah metadata file yang dibaca secara umum yang tidak terlau spesifikan dalam pembacaaan metadatanya, contohnya file JPG mempunyai nilai metadata merk kamera waktu pemoretannya dan file MP4 mempunyai nilai metadata *frame rate*, ini tentunya mempunyai nilai metadata yang berbeda dan lebih spesifik lagi, tetapi dalam analisa pembacaan metadata ini yang ditampilkan sama semua yaitu pembacaan metadata file secara umum dan ditemukan juga beberapa file dalam proses korelasi metadata file tersebut dari tampilan hasil korelasi yang dimunculkan itu adalah Nama File (*File Name*), Ukuran File (*Size*), Tanggal File (*Date*) dan Lokasi File (*Path*).

#### 4.5 Studi Kasus dengan Melakukan Pendekatan Metadata

Pada tanggal 28 agustus 2015 "X" mendapat kiriman paket narkoba jenis sabu-sabu untuk di edarkan dan dijual ke wilayah Jawa Barat. Beberapa bulan kemudian transaksi yang dilakukan oleh "X" mulai menembus wilayah Jawa Tengah dan Jawa Timur, karena jarak antara wilayah yang sangat jauh sehingga "X" terpikir untuk melibatkan teknologi informasi dalam aksinya.

Pada bulan September 2015 "X" mulai melibatkan jaringan internet lewat media sosial Facebook untuk memperkenalkan dagangannya kepada calon pembeli secara privasi atau sembunyi-sembunyi. Berawal dari komunikasi media facebook transaksi dilakukan dan apabila calon pembeli tertarik untuk membeli maka "X" akan meminta nomor telepon/handphone dari calon pembeli untuk membahas lebih lanjut tentang harga jual, berat barang yang akan dibeli, dan lokasi transaksi serta untuk memudahkannya maka "X" akan meminta alamat email calon pembeli untuk mengirimkan data-data tersebut adapun dalam kiriman tersebut juga dilampirkan foto dari barang yang akan dibeli oleh calon. Berikut adalah gambar alur proses kasus transaksi narkoba:

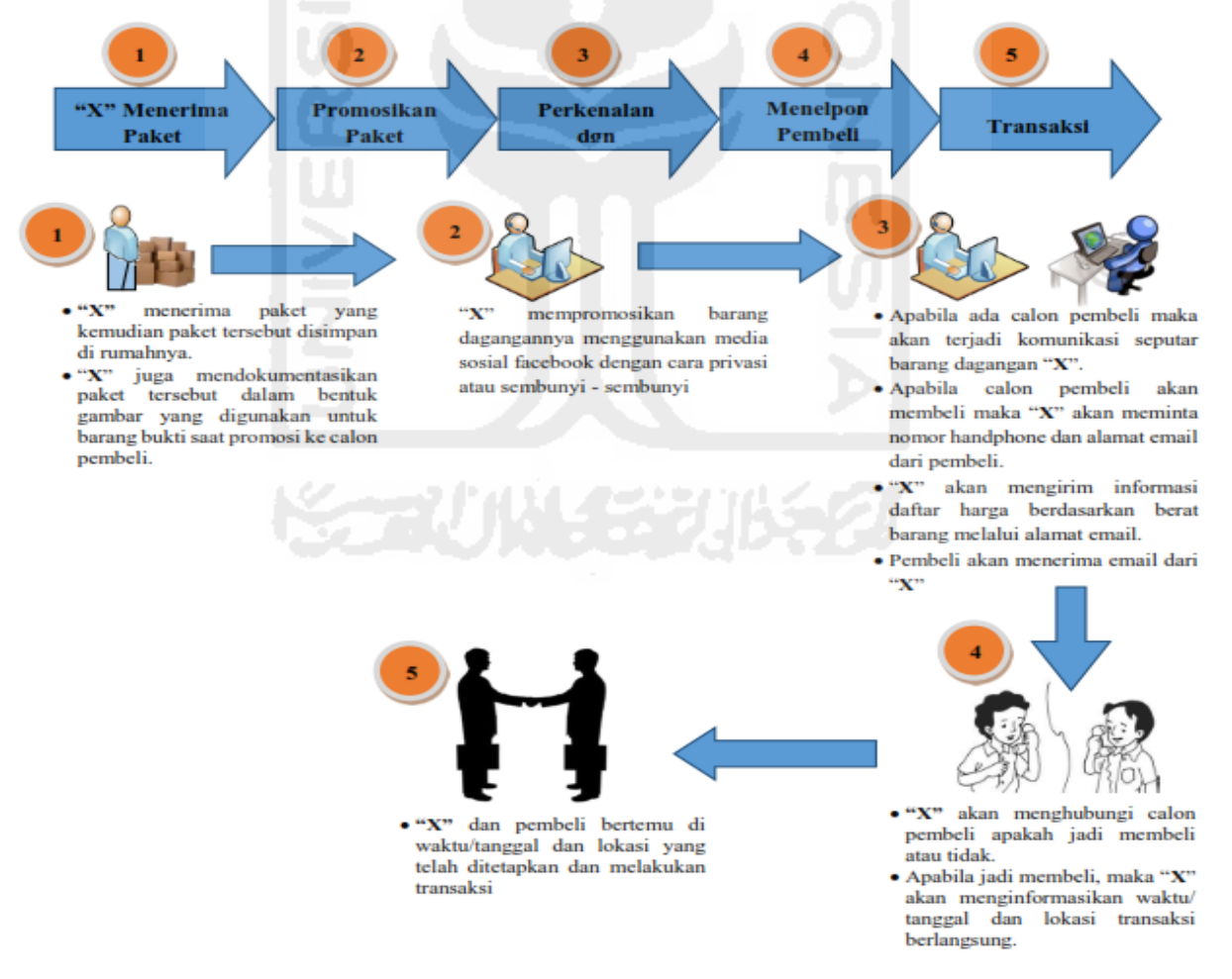

Gambar 4. 24 Alur Proses Kasus Transaksi Narkoba

# **Barang Bukti**

Pada kasus transaksi narkoba tersebut, dapat diketahui berbagai jenis barang bukti teknologi informasi yang digunakan, barang bukti tersebut dapat digolongkan menjadi 2 bagian yaitu :

1. Barang Bukti Elektronik

Barang bukti elektronik yang digunakan adalah :

- a. Handphone berfungsi sebagai alat komunikasi.
- b. Laptop sebagai media untuk mengetik data, edit gambar dan melakukan komunikasi media sosial facebook
- c. Modem sebagai perangkat jaringan internet
- d. Sim Card yang digunakan untuk modem dan Handphone
- e. Thumbdrive Toshiba tempat penyimpanan bukti-bukti kasus transaksi narkoba
- 2. Barang Bukti Digital

Barang bukti digital yang digunakan adalah :

- a. Facebook
- b. Email
- c. Dokumen
- d. Gambar

#### Pekerjan Investigasi

Menemukan keterlibatan "X" yang dapat memberatkannya di Pengadilan, barang bukti yang harus ditemukan adalah :

- 1. Temukan password di setiap barang bukti
- 2. File dokumen berupa daftar harga sabu-sabu
- 3. Gambar sabu-sabu sebagai contoh ilustrasi bukti sabu-sabu dari penjual kepada pembeli

#### Analisa

 Langkah pertama membuka bukti digital "Rahasia Kelompok 7.E01" dari barang bukti elektronik *Thumbdrive* Toshiba pada tools FTK Imager 3.4.0.1 seperti gambar 4.25 di bawah ini:

| 8                                                                                                    | AccessData FTK Imager 3.4.0.1                                                                                                    | - 0 × |
|----------------------------------------------------------------------------------------------------|----------------------------------------------------------------------------------------------------|-------|
| Ele View Mode Help                                                                                                    | ▶ ● ● ● ● ● ● ● ● ● ● ● ● ● ● ● ● ● ● ●                                                                                                    |       |
| Evidence Tree ×                                                                                                    | File List                                                                                                    | ×     |
| Contractional Control (Control (Contro) (Control (Contro) (Contro) (Contro) (Co | Name         Size         Type         Date Modified           ■ File Barurar         1,116 Regular File         12/11/2015 6:1            ■ Petunjukth.FileSlack         2 Regular File         12/11/2015 6:1            ■ petunjukth.FileSlack         3 FileSlack         3 FileSlack            ■ sHAjpg         75 Regular File         12/3/2015 12:2            ■ sHAjpg         75 Regular File         9/16/2015 8:47            ■ utition FileSlack         2 File Slack         9/16/2015 8:47                                                                                                    |       |
| System Volume Information<br>⊕ W Untuk kolompok 7<br>→ [Unilicitated space]<br>□ [1 Unoattioned Space Basic disk]<br>→ [Inalicoated space]                                                                                                    | Untitledgips         Value         34         Regular File         12/3/2015 11:4           Untitledgips         FileSlack         3         FileSlack         19/16/2015 5:31:           Untitledgips         FileSlack         4         FileSlack         19/16/2015 5:31:           Untitledgips         FileSlack         4         FileSlack         19/16/2015 9:01:           Wallpaper Naruto Ship         4         FileSlack         4         FileSlack                                                                                                    |       |
| Custom Content Sources ×                                                                                                    | 000 2E 20 20 20 20 20 20 20 20 20 20 10 00 AA AE 32                                                                                                    | ^     |
| Evidence:File System Path File Options                                                                                                    | 1202       ZZ       Z0       20       20       20       20       20       20       20       20       20       20       20       20       20       20       20       20       20       20       20       20       20       20       20       20       20       20       20       20       20       20       20       20       20       20       20       20       20       20       20       20       20       20       20       20       20       20       20       20       20       20       20       20       20       20       20       20       20       20       20       20       20       20       20       20       22       21       21       21       21       21       21       21       21       21       21       21       20       20       20       21       21       20       20       21       21       20       20       21       21       20       20       22       21       21       20       20       21       21       20       20       20       20       20       20       20       20       20       20       20 | Ţ     |
| Properties Hex Value Int Custom Conte                                                                                                    | Cursor pos = 112; dus = 655362; log sec = 5275648; phy sec = 5275711                                                                                                    |       |
| For User Guide, press F1                                                                                                    |                                                                                                    | NUM   |

Gambar 4. 25 File Akuisi "Rahasia Kelompok 7.E01"

2. Langkah kedua melakukan export file bukti digital ke salah satu folder di Laptop/PC

| Browse For Folder             | × |
|-------------------------------|---|
| Select the destination folder |   |
| 👘 🕞 🕨 Forensika Internet      | ^ |
| 🖉 🌗 Olah TKP                  |   |
| 🔺 🌽 ekstrak                   |   |
| 🔺 🥼 Aduhai                    |   |
| a 🌗 file baru                 |   |
| a 🌗 New folder                | ~ |
| < >                           |   |
| Eolder: ekstrak               |   |
| Make New Folder OK Cancel     |   |

Gambar 4. 26 Export File Bukti Digital

3. Proses ekstraksi file Aduhai sperti pada gambar 4. 27

| Extraction path and                                                                                                    | l options ? ×                                                                                                    |
|----------------------------------------------------------------------------------------------------|----------------------------------------------------------------------------------------------------|
| General Advanced                                                                                                    |                                                                                                    |
| Destination path (will be created if does not exist)                                                                                                    | Display                                                                                                    |
| Update mode   Extract and replace files  Extract and update files  Fresh existing files only  Overwrite mode  Ask before overwrite  Overwrite without prompt  Skip existing files  Rename automatically  Miscellaneous  Extract archives to subfolders  Display files in Explorer  Save settings | Homegroup<br>Who I'm<br>This PC<br>Desktop<br>Documents<br>Downloads<br>Music<br>Pictures<br>Videos<br>Local Disk (C:)<br>CD Drive (D:)<br>DATA (E:)<br>Multimedia (F:)<br>Edu (H:)<br>CD Drive (I:)<br>WDTVLiveHub (\\192.168.1.254) ( |
|                                                                                                    | OK Cancel Help                                                                                                    |

Gambar 4. 27 Proses Ekstraksi File Aduhai

4. Tampilan hasil ekstraksi folder Aduhai

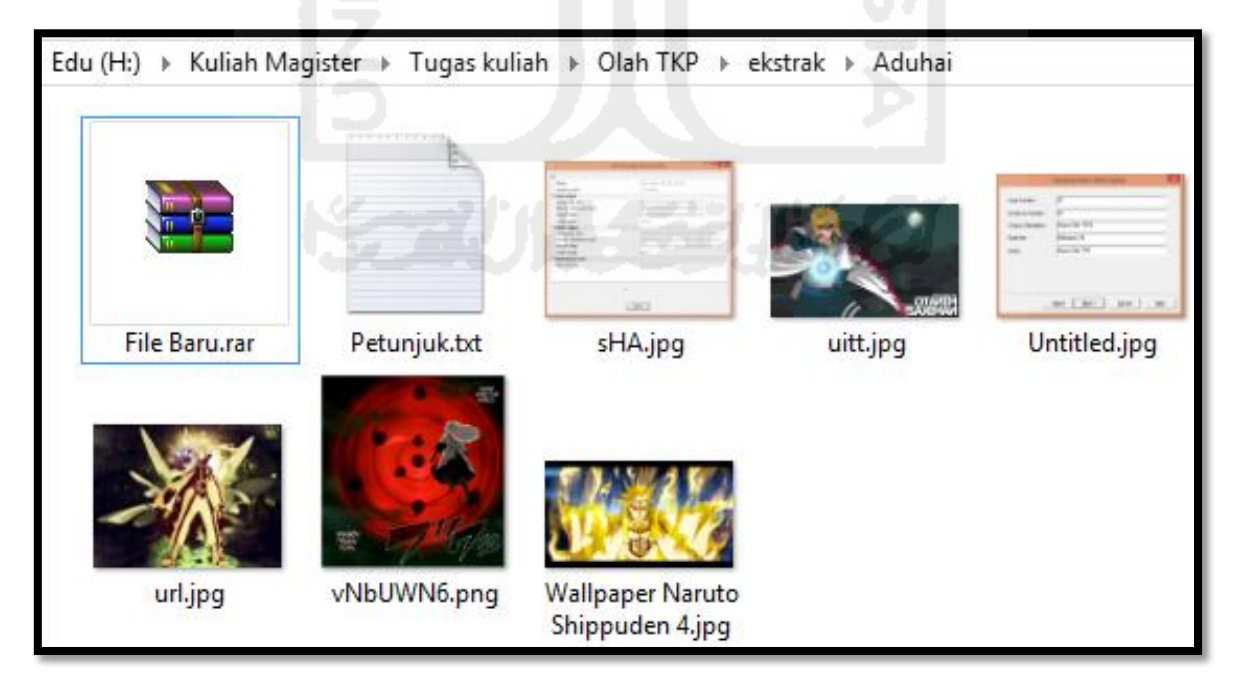

Gambar 4. 28 Hasil Ekstraksi Folder Aduhai

5. Langkah selanjutnya melakukan ekstraksi pada file "Baru.rar" yang ternyata menggunakan *password* 

|   | Enter password ×                                          |
|---|-----------------------------------------------------------|
|   | Enter password for the encrypted archive<br>File Baru.rar |
|   | Enter password                                            |
|   | Show password Use for all archives                        |
| 2 | Organize passwords                                        |
| Ē | OK Cancel Help                                            |

Gambar 4. 29 Enter Password File Baru.rar

6. Langkah berikutnya melakukan pencairan kata kunci atau password "File Baru.rar dengan mencoba kata atau angka yang ada di beberapa file gambar di folder aduhai dan akhirnya menemukan kata *password* Baru.rar "9" seperti terlihat pada gambar 4. 30 dibawah ini:

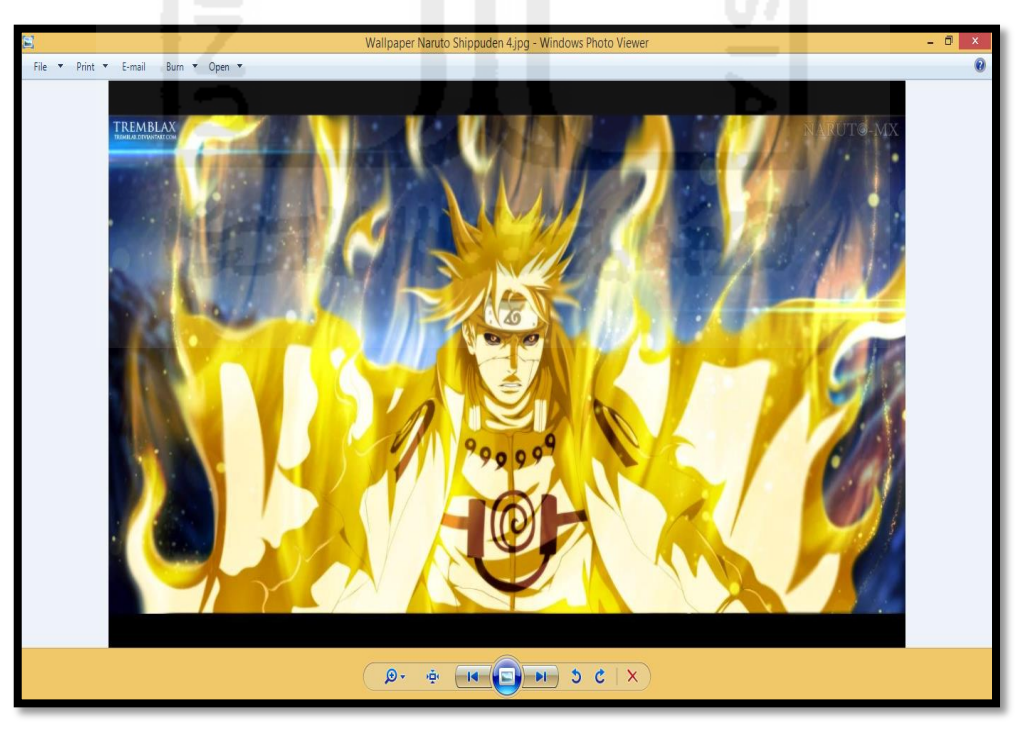

Gambar 4. 30 Kata Password Baru.rar "9"

7. Setelah ditemukan password "File Baru.rar" langkah selanjutnya melakukan ekstraksi dan hasil ektraksi pada file Baru yang terlihat pada gambar 4. 31 dibawah ini:

| R   D R = I                 | Picture Tools        |                       |                   |                 | esktracy                                                                                                    | file dari File Ban | u                |                |     | _ 0 ×                              |
|-----------------------------|----------------------|-----------------------|-------------------|-----------------|----------------------------------------------------------------------------------------------------|--------------------|------------------|----------------|-----|------------------------------------|
| File Home Share View        | Manage               |                       |                   |                 | ,                                                                                                    |                    |                  |                |     | ~ (?)                              |
| (e) → ↑ ↓ This PC → E       | Edu (Ht) → Kuliah Ma | agister → Tugas kulia | ih ⊢ Olah TKP ⊢ e | kstrak → Aduhai | <ul> <li>esktracy file dari F</li> </ul>                                                                                                    | ile Baru           |                  |                | v č | Search esktracy file dari File B., |
|                             |                      | ,,                    |                   |                 |                                                                                                    |                    |                  |                |     |                                    |
| 🚖 Favorites                 |                      |                       |                   |                 |                                                                                                    |                    |                  | A              |     |                                    |
| Desktop                     |                      |                       | -Comp             |                 | and the second second                                                                                                    |                    |                  |                |     |                                    |
| Downloads                   |                      | 2                     | 1                 |                 | 10                                                                                                    | 100                | A A A            |                |     |                                    |
| Kecent places               | 10                   |                       | and the second    | 12              | - and the second second | maria              | 1 7 1            |                |     |                                    |
| Google brive                | 72shutterstock_6     | 198678_ilustrasi-t    | 4908888_2013073   | dfdsfdsf.png    | hqdefault.jpg                                                                                                    | mata the eye.jpg   | maxresdefault.jp | Password 1.txt |     |                                    |
| A Homegroup                 | 5476951.Jpg          | einga_003_382.jp<br>g | 0111252.jpg       |                 |                                                                                                    |                    | g                |                |     |                                    |
|                             |                      |                       |                   |                 |                                                                                                    |                    |                  |                |     |                                    |
| 🛒 This PC                   | -                    |                       |                   | 111hr           |                                                                                                    |                    |                  |                |     |                                    |
| 📜 Desktop                   |                      |                       |                   |                 |                                                                                                    |                    |                  |                |     |                                    |
| Documents                   |                      |                       | and the second    |                 |                                                                                                    |                    |                  |                |     |                                    |
| 🐌 Downloads                 | Pareword 2 tot       | Parry ord 3 rat rat   | percebab-gapon    | Winzin eve      |                                                                                                    |                    |                  |                |     |                                    |
| Music 🔒                     | 10330010 2.00        | regimente stretter    | uan-pada-telinga  | mapan           |                                                                                                    |                    |                  |                |     |                                    |
| E Pictures                  |                      |                       | -manusia-dan-ca   |                 |                                                                                                    |                    |                  |                |     |                                    |
| Videos                      |                      |                       | te mengetasiny    |                 |                                                                                                    |                    |                  |                |     | Select a file to preview.          |
| Local Disk (C:)             |                      |                       |                   |                 |                                                                                                    |                    |                  |                |     |                                    |
| CD Drive (D:)               |                      |                       |                   |                 |                                                                                                    |                    |                  |                |     |                                    |
| DATA (E)                    |                      |                       |                   |                 |                                                                                                    |                    |                  |                |     |                                    |
| Multimedia (H)              |                      |                       |                   |                 |                                                                                                    |                    |                  |                |     |                                    |
| Elnux (e:)                  |                      |                       |                   |                 |                                                                                                    |                    |                  |                |     |                                    |
| CD Drive (k)                |                      |                       |                   |                 |                                                                                                    |                    |                  |                |     |                                    |
| WDTVLiveHub (\\192.168.1.25 |                      |                       |                   |                 |                                                                                                    |                    |                  |                |     |                                    |
|                             |                      |                       |                   |                 |                                                                                                    |                    |                  |                |     |                                    |
| 翰 Network                   |                      |                       |                   |                 |                                                                                                    |                    |                  |                |     |                                    |
|                             |                      |                       |                   |                 |                                                                                                    |                    |                  |                |     |                                    |
|                             |                      |                       |                   |                 |                                                                                                    |                    |                  |                |     |                                    |
|                             |                      |                       |                   |                 |                                                                                                    |                    |                  |                |     |                                    |
|                             |                      |                       |                   |                 |                                                                                                    |                    |                  |                |     | _                                  |
| 12 items                    |                      |                       |                   |                 |                                                                                                    |                    |                  |                |     | i= 🖬                               |
|                             | -                    |                       |                   |                 |                                                                                                    | _                  |                  | _              | _   |                                    |

Gambar 4. 31 Hasil Ektraksi File Baru

8. Langkah selanjutnya melakukan pencairan bukti-bukti kasus yang di perintahkan pada saat penugasan investigasi dengan ekstraksi lagi file Baru.rar dengan nama "Password 3.rar.rar" dengan kata kunci dari file Baru.rar tersebut adalah Password 3.rar.rar

| A I D B = I                                                                                                    | -                                    | Hasil                         | ekstrasi file Pas | sword 3.rar.rar       |                                                            |     | - 8 ×                             |
|----------------------------------------------------------------------------------------------------|--------------------------------------|-------------------------------|-------------------|-----------------------|------------------------------------------------------------|-----|-----------------------------------|
| File Home Share View                                                                                                    | •                                    |                               |                   |                       |                                                            | _   | × 😢                               |
| ⊕                                                                                                    | Edu (H:) > Kuliah Magister > Tugas I | kuliah → Olah TKP → ekstrak → | Aduhai > esktrac  | y file dari File Baru | <ul> <li>Hasil ekstrasi file Password 3.rar.rar</li> </ul> | ~ C | Search Hasil ekstrasi file Pass 🔎 |
| 🔆 Favorites                                                                                                    | Name                                 | Date modified                 | Туре              | Size                  |                                                            |     |                                   |
| Desktop                                                                                                    | Password 3.rar.rar                   | 12/11/2015 6:13 AM            | WinRAR archive    | 1 KB                  |                                                            |     |                                   |
| ) Downloads<br>Secent places<br>Google Drive                                                                                                    | Password 3.bt                        | 12/11/2015 6:12 AM            | Text Document     | 1 KB                  |                                                            |     |                                   |
| A Homegroup                                                                                                    |                                      |                               |                   |                       |                                                            |     |                                   |
| This PC Cecktop Documents Documents Music Const Disc (Cs) Convertion Automedia (F) Mutimedia (F) Mutimedia (F) Linux (Cs) Euclidia (F) Linux (Cs) Euclidia (F) Linux (Cs) Euclidia (F) Euclidia (F) Euc |                                      |                               |                   |                       |                                                            |     | Select a file to proview.         |
| CD Drive (i:)                                                                                                    |                                      |                               |                   |                       |                                                            |     |                                   |
| 32 WU VLIVEHUb ((/192.108.123                                                                                                    |                                      |                               |                   |                       |                                                            |     |                                   |
| 2 items                                                                                                    |                                      |                               |                   |                       |                                                            |     |                                   |

Gambar 4. 32 Ektraksi Lagi File Baru.rar

9. Ternyata setelah di eksteraksi file tersebut hanya sebaga file pengecoh examiner dari pelaku kejahatan melainkan bukan bukti yang di cari

| Enter password                                         | × |
|--------------------------------------------------------|---|
| Enter password for the encrypted file:<br>New File.daa |   |
|                                                        |   |
| OK Cancel                                              |   |

Gambar 4. 33 File Pengecoh Enter Password

10. Langkah selanjutnya mengecek sebuah file berextensi .exe dengan nama file Winzip.exe yang kemungkinan menyembunyikan bukti-bukti yang selama ini di cari

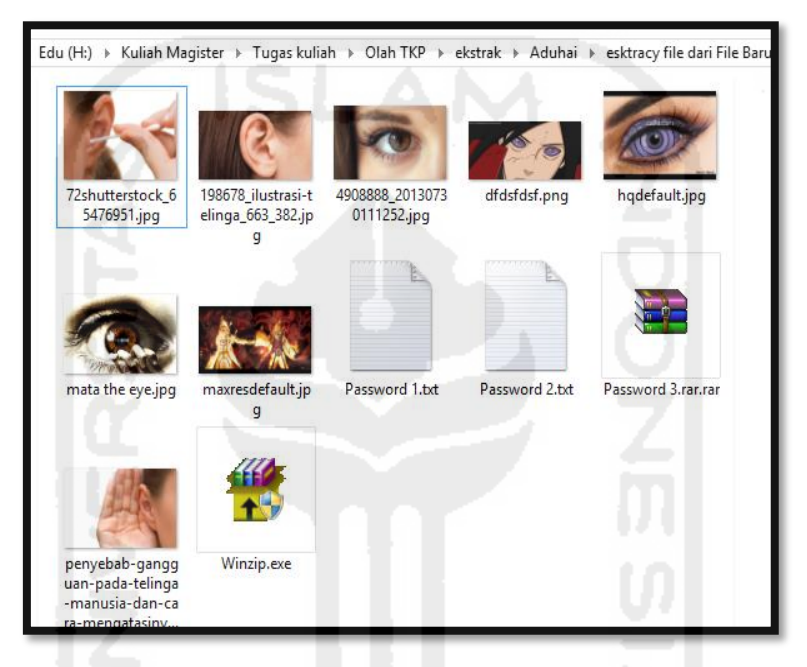

Gambar 4. 34 File Winzip.exe

11. Proses berikutnya instalasi file yang di duga menyimpan bukti-bukti dari kejahatan tersebut dengan file Winzip.exe

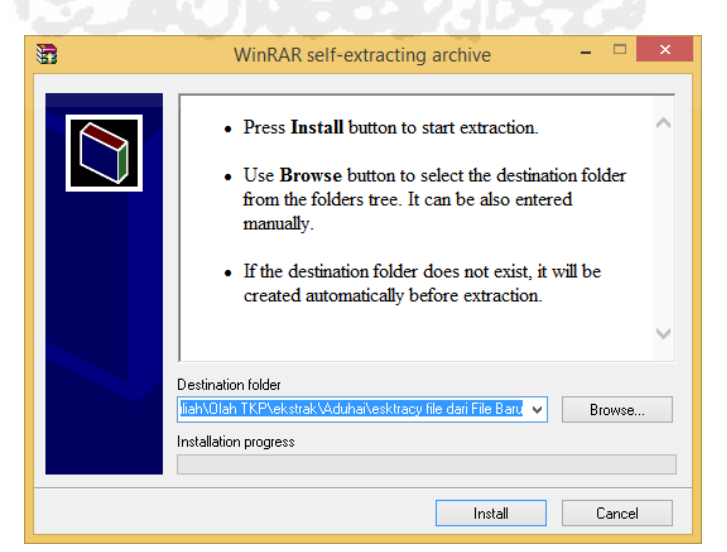

Gambar 4.35 Instalasi File Winzip.exe

12. Dalam langkah instalasi file Winzip.exe harus memasukan kata kunci. Kata kunci atau password instalasi dari file Winzip.exe adalah "Mata itu"

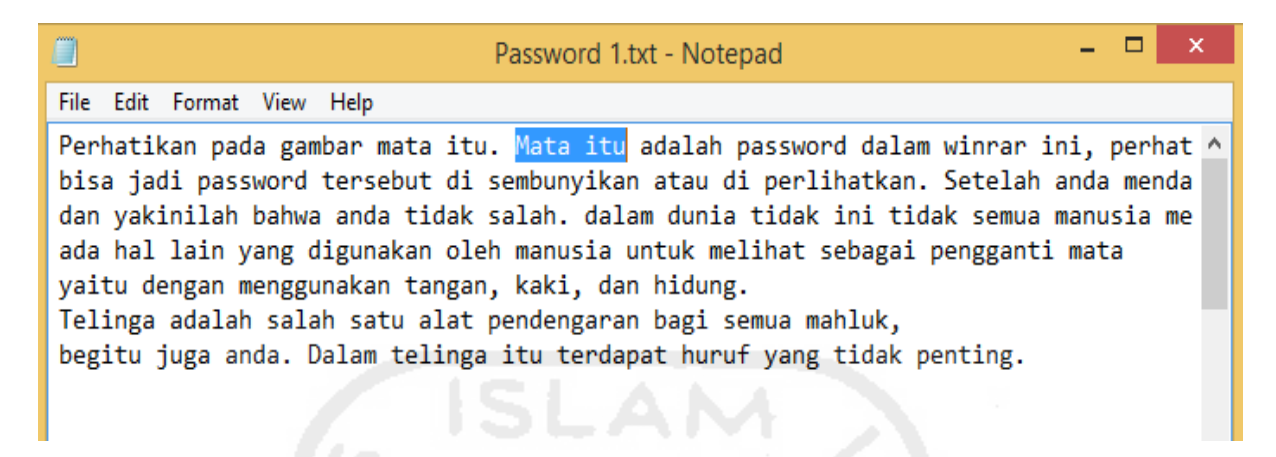

Gambar 4. 36 Password Instalasi File Winzip.exe

13. Setelah proses installasi ekstraksi file Winzip.exe, maka ditemukan semua bukti-bukti digital yang diperintahkan pada penugasan investigasi yaitu file dokumen harga sabu dan gambar sabu-sabu, seperti pada gambar 4. 37 dibawah ini:

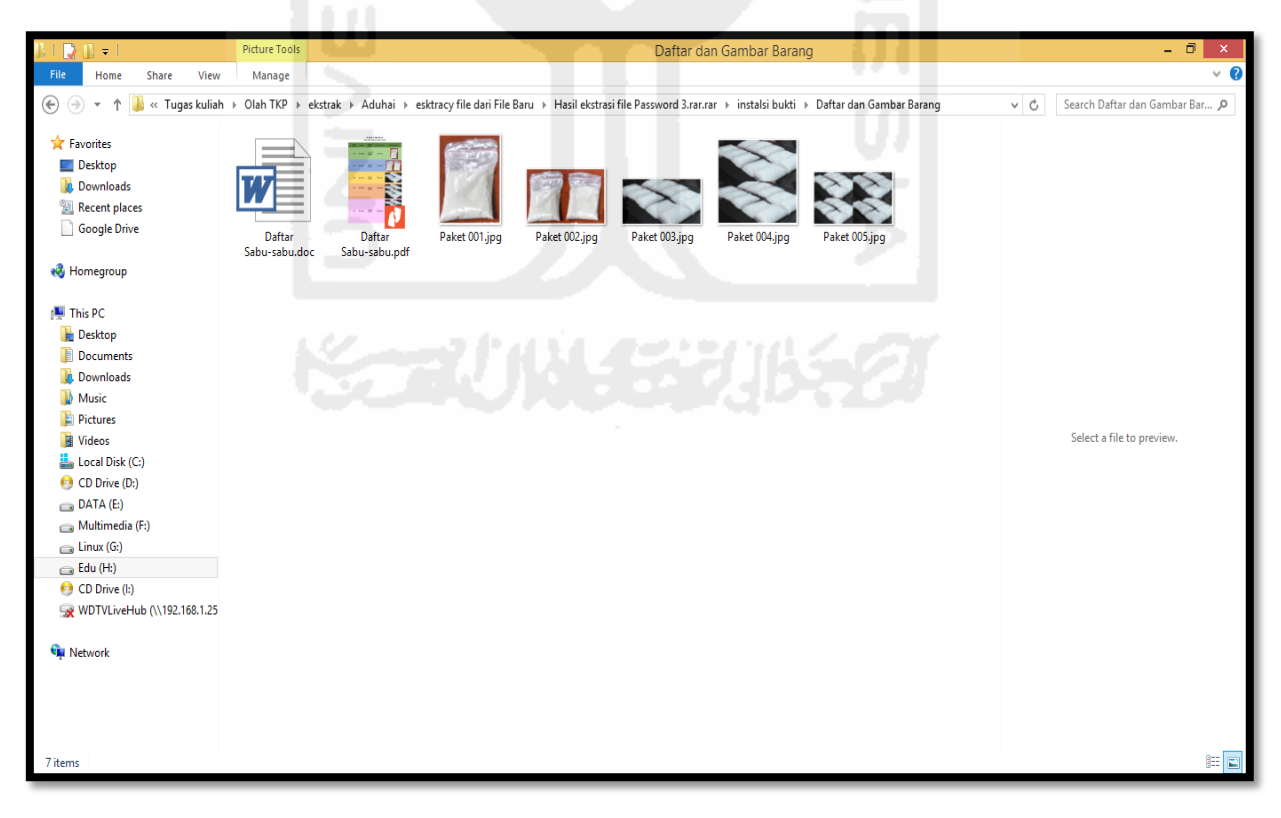

Gambar 4. 37 Daftar dan Gambar Barang

# Kesimpulan

Setelah melakukan proses yang panjang, akhirnya diambil sebuah kesimpulan bahwa: **DI TEMUKAN** keterlibatan "X" dalam predaran dan penjualan narkoba ke beberapa tempat dan jumlah daftar harga sabu beserta foto sabu-sabu di dalam *Thumbdrive* Toshiba yang di akuisisi dan di analisa oleh Tim Investigator.

#### Melihat Metadata Temuan Bukti-bukti Analisa File "Rahasia Kelompok 7.E01"

Untuk penguatan barang bukti dari hasil analisa file "Rahasia Kelompok 7.E01" diatas, cara lain yang bisa dilakukan adalah pendekatan metadata terhadap temuan bukti-bukti dari analisa file "Rahasia Kelompok 7.E01" dengan tools standar metadata extractor dan metadata forensik yang telah dibangun dari hasil penelitian ini. Adapun temuan bukti-bukti tersebut yang akan di analisa metadatanya adalah sebagai berikut:

1. Melihat Metadata dengan tools Metadata Extractor

Langkah pertama membuka Metadata Extractor – browse file yang akan dilihat metadatanya (bisa langsung banyak file), berikut metadata extractor ketika dijalankan:

| 🌍 NLNZ Metao                    | data Extractor v3.0                                                   | -  | × |
|---------------------------------|-----------------------------------------------------------------------|----|---|
| <u>File T</u> ools <u>H</u> elp |                                                                       |    |   |
| %-, ¶, ♥                        | k 🥦   🦈   🎱 🕼 🙋 🕢 🕞                                                   | A. |   |
| Config :                        | NLNZ Data Dictionary                                                  | ~  | - |
| Destination :                   | C:\Users\Amikom\DOWNLO~1\Programs\METAEX~1\METADA~1/harvested/nlnz_dd |    | 6 |
| Profile :                       | Default                                                               |    | - |
| User :                          | admin                                                                 |    | - |
| Objects                         |                                                                       | _  |   |
| 12                              |                                                                       |    |   |
|                                 |                                                                       |    |   |

#### Gambar 4. 38 Metadata Extractor Ketika Berjalan

Hasil yang didapat dalam bentuk XML dan di buka dengan menggunakan Internet Explorer. Berikut gambar *screenshot* pada masing-masing temuan bukti file dibawah ini:

a. Temuan Bukti File Dokumen "Daftar Sabu-sabu.docx" berikut tampilan metadatanya:

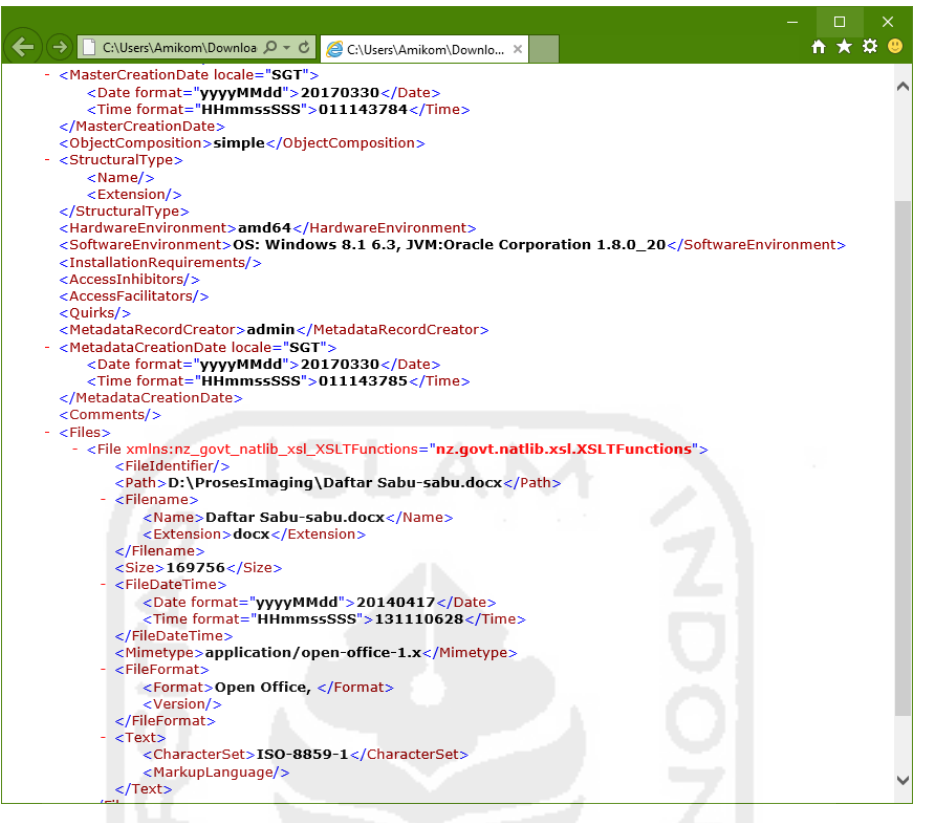

Gambar 4. 39 Hasil Metadata Extractor Daftar Sabu-sabu.docx

b. Temuan Bukti File Dokumen "Daftar Sabu-sabu.pdf" berikut tampilan metadatanya:

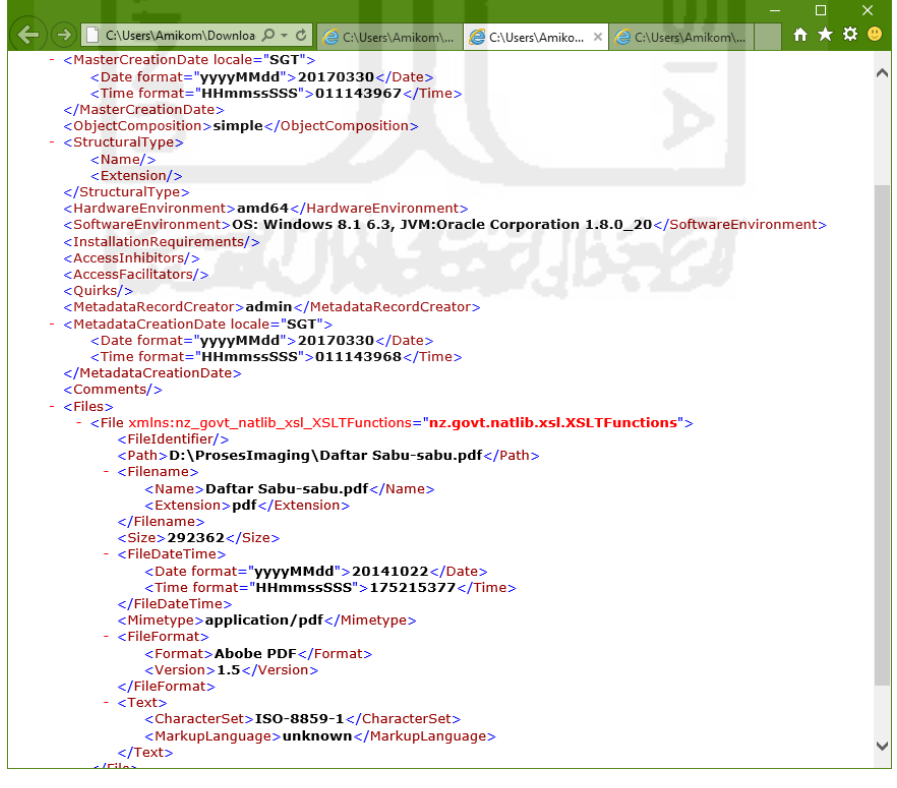

Gambar 4. 40 Hasil Metadata Extractor Daftar Sabu-sabu.pdf

c. Temuan Bukti File Gambar "Paket 001.jpg" berikut tampilan metadatanya:

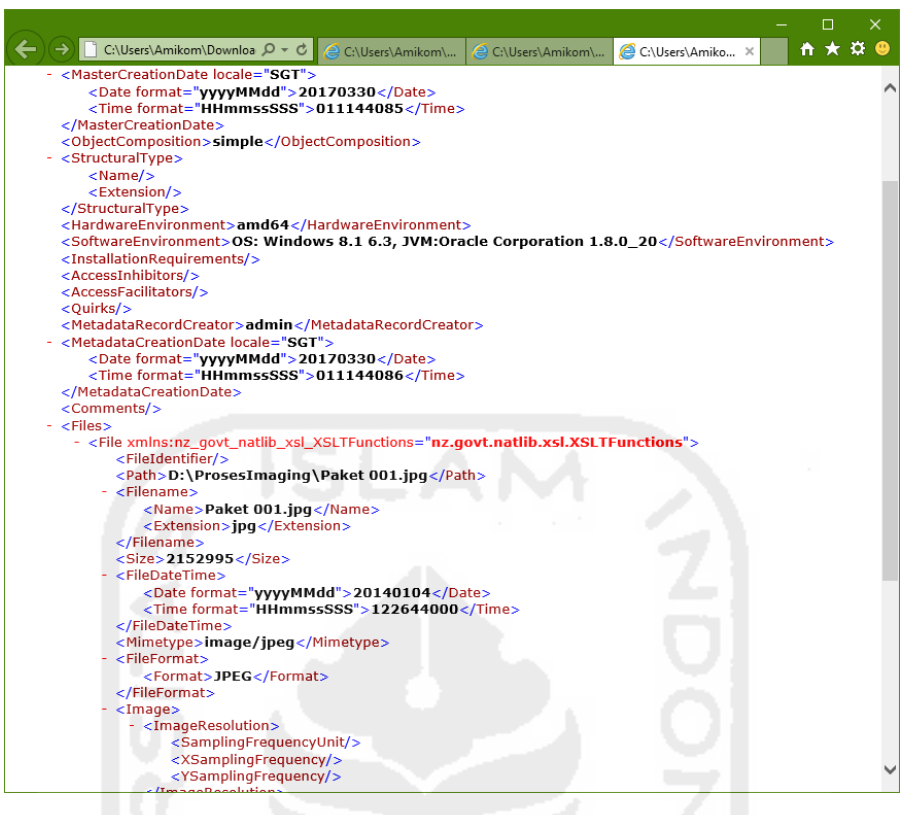

Gambar 4. 41 Hasil Metadata Extractor Paket 001.jpg

2. Melihat Metadata dengan tools Metadata Forensik

Langkah pertama yang dilakukan adalah membuka tools metadata forensik - *Browse* tempat penyimpanan file dokumen yang akan dilihat metadatanya - Proses beberapa saat nanti muncul Menu Detail Metadata - Hasil outputnya pada masing-masing file dibawah ini:

a. Temuan Bukti File Dokumen "Daftar Sabu-sabu.docx" berikut tampilan metadatanya:

| 🦠 Korelasi Metadata  |                                        |               |
|----------------------|----------------------------------------|---------------|
| File Induk           |                                        |               |
| Cari File Utama D:   | ProsesImaging Daftar Sabu-sabu.docx    | Browse        |
| Detail Meta Data Kor | relasi Meta Data Hasi Korelasi         |               |
| General Detail C     | hedSum                                 |               |
| Lokasi File          | D:\ProsesImaging\Daftar Sabu-sabu.docx |               |
| Nama File            | Daftar Sabu-sabu.docx                  |               |
| Extensi / Type File  | docx                                   |               |
| Owner                | Amikom                                 |               |
| Computer             | DESKTOP-H1C8GI7                        |               |
|                      |                                        |               |
|                      |                                        |               |
|                      |                                        |               |
|                      |                                        |               |
|                      |                                        |               |
|                      |                                        |               |
|                      |                                        |               |
|                      |                                        |               |
|                      |                                        |               |
|                      | Copy Right (                           | 2017 By Subli |

Gambar 4. 42 Hasil Metadata Forensik General Daftar Sabu-sabu.docx

| Cari File Utam | na D:\ProsesImaging\Dat | tar Sabu-sabu.docx          | Brow |
|----------------|-------------------------|-----------------------------|------|
| tail Meta Dat  | ta Korelasi Meta Data H | asil Korelasi               |      |
| General De     | tail CheckSum           |                             |      |
| NO             | JENIS META              | VALUE                       |      |
| 1              | creationTime:           | 2017-03-29T16:50:21.376773Z |      |
| 2              | lastAccessTime:         | 2017-03-29T16:50:21.376773Z |      |
| 3              | lastModifiedTime:       | 2014-04-17T05:11:10.628099Z |      |
| 4              | isDirectory:            | false                       |      |
| 5              | isOther:                | false                       |      |
| 6              | isRegularFile:          | true                        |      |
| 7              | isSymbolicLink:         | false                       |      |
| 8              | size:                   | 169756                      |      |
|                |                         |                             |      |

Gambar 4. 43 Hasil Metadata Forensik Detail Daftar Sabu-sabu.docx

| Korelasi Metadata                                                           |             |        |
|-----------------------------------------------------------------------------|-------------|--------|
| : Induk                                                                     |             | _      |
| ari File Utama D: ProsesImaging Daftar Sabu-sabu.docx                       |             | Browse |
| tal Meta Data Korelasi Meta Data Hasi Korelasi                              |             |        |
| Seneral Detail Ched/Sum                                                     |             |        |
| MD5 :                                                                       |             | -      |
| a00834ec053e9cf126d51b3fcf6361af                                            |             |        |
| SA2222220402207066640616106fad2700076207267fa22fe0d05201000122aa            |             |        |
| g0133533003090 / 200D1201D1001003 / 000 / 035 / 3D / 15331000037 2103213450 |             |        |
| a043525304568/500456151001445/000/055/55/12510046525105515420               |             |        |
| a01335350450a0/3005350121001a03/000/033/32/12010040223203513450             |             |        |
|                                                                             |             |        |
|                                                                             |             |        |
|                                                                             |             |        |
|                                                                             |             |        |
|                                                                             |             |        |
|                                                                             |             |        |
|                                                                             |             |        |
|                                                                             | ί<br>Π      |        |
|                                                                             | ź<br>n<br>v |        |

Gambar 4. 44 Hasil Metadata Forensik Checksum Daftar Sabu-sabu.docx

b. Temuan Bukti File Dokumen "Daftar Sabu-sabu.pdf" berikut tampilan metadatanya:

| File Induk Cari File Utama  D: Prosestimaging/Daftar Sabu-sabu.pdf Browse Detail Meta Data Korelasi Meta Data Hasi Korelasi General Detail Checksum |
|----------------------------------------------------------------------------------------------------|
| Cari File Utama [p:\Prosestimaging\paftar Sabu-sabu.pdf Browse Detail Meta Data Korelasi Korelasi Korelasi Checksum General Detail Checksum         |
| Detail Meta Data Korelasi Meta Data Hasil Korelasi General Detail ChedSum                                                                           |
| Detail Meta Data Korelasi Meta Data Hasil Korelasi General Detail ChedSum                                                                           |
| General Detail CheckSum                                                                                                    |
|                                                                                                    |
| Lokasi File D: \ProsesImaging Daftar Sabu-sabu.pdf                                                                                                  |
| Nama File Daftar Sabu-sabu.pdf                                                                                                    |
| Extensi / Type File pdf                                                                                                    |
| Owner Amikom                                                                                                    |
| Computer DESKTOP-H1C8GI7                                                                                                    |
|                                                                                                    |
|                                                                                                    |
|                                                                                                    |
|                                                                                                    |
|                                                                                                    |
|                                                                                                    |
|                                                                                                    |
|                                                                                                    |

Gambar 4. 45 Hasil Metadata Forensik General Daftar Sabu-sabu.pdf

| E THOUK        |                         |                             |       |
|----------------|-------------------------|-----------------------------|-------|
| Cari File Utar | ma D:\ProsesImaging\Da  | tar Sabu-sabu.pdf           | Brows |
| tail Meta Da   | ta Korelasi Meta Data H | asil Korelasi               |       |
| General D      | etail CheckSum          |                             |       |
| NO             | JENIS META              | VALUE                       |       |
| 1              | creationTime:           | 2017-03-29T16:54:57.2275467 |       |
| 2              | lastAccessTime:         | 2017-03-29T16:54:57.227546Z |       |
| 3              | lastModifiedTime:       | 2014-10-22T09:52:15.377612Z |       |
| 4              | isDirectory:            | false                       |       |
| 5              | isOther:                | false                       |       |
| 6              | isRegularFile:          | true                        |       |
| 7              | isSymbolicLink:         | false                       |       |
| 8              | size:                   | 292362                      |       |
|                |                         |                             |       |

Gambar 4. 46 Hasil Metadata Forensik Detail Daftar Sabu-sabu.pdf

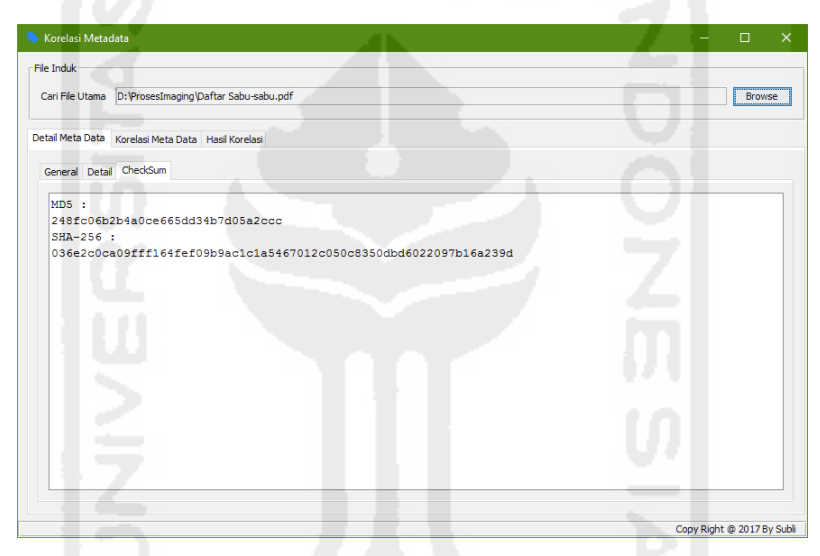

Gambar 4. 47 Hasil Metadata Forensik Checksum Daftar Sabu-sabu.pdf

c. Temuan Bukti File Gambar "Paket 001.jpg" berikut tampilan metadatanya:

| 💊 Korelasi Metadata  | 見ましい やわり シャーク ちんけんや              |           | □ ×              |
|----------------------|----------------------------------|-----------|------------------|
| File Induk           |                                  |           |                  |
| Cari File Utama D:   | :\ProsesImaging\Paket 001.jpg    |           | Browse           |
| Detail Meta Data Kor | orelasi Meta Data Hasil Korelasi |           |                  |
| General Detail C     | CheckSum                         |           |                  |
| Lokasi File          | D:\ProsesImaging\Paket 001.jpg   |           |                  |
| Nama File            | Paket 001.jpg                    |           |                  |
| Extensi / Type File  | e jpg                            |           |                  |
| Owner                | Amikom                           |           |                  |
| Computer             | DESKTOP-H1C8GI7                  |           |                  |
|                      |                                  |           |                  |
|                      |                                  |           |                  |
|                      |                                  |           |                  |
|                      |                                  |           |                  |
|                      |                                  |           |                  |
|                      |                                  |           |                  |
|                      |                                  |           |                  |
|                      |                                  |           |                  |
|                      |                                  | Copy Bigh | + @ 2017 Pv Cubi |

Gambar 4. 48 Hasil Metadata Forensik General Paket 001.jpg

| e Induk         |                      |                             |        |
|-----------------|----------------------|-----------------------------|--------|
| Cari File Utama | D:\ProsesImaging\Pa  | et 001.jpg                  | Browse |
| tail Meta Data  | Korelasi Meta Data H | asil Korelasi               |        |
| General Deta    | ail CheckSum         |                             |        |
| NO              | JENIS META           | VALUE                       |        |
| 1               | creationTime:        | 2017-03-29T16:47:39.155738Z |        |
| 2               | lastAccessTime:      | 2017-03-29T16:47:39.155738Z |        |
| 3               | lastModifiedTime:    | 2014-01-04T04:26:44Z        |        |
| 4               | isDirectory:         | false                       |        |
| 5               | isOther:             | false                       |        |
| 6               | isRegularFile:       | true                        |        |
| 7               | isSymbolicLink:      | false                       |        |
| 8               | size:                | 2152995                     |        |
|                 |                      |                             |        |

Gambar 4. 49 Hasil Metadata Forensik Detail Paket 001.jpg

| 🍤 Korelasi Metadata                                    | AL CONTRACTOR                    | / (- D   | × |
|--------------------------------------------------------|----------------------------------|----------|---|
| File Induk                                             |                                  |          |   |
| Cari File Utama D:\ProsesImaging\Paket 001.jpg         |                                  | Browse   |   |
| Detail Meta Data Korelasi Meta Data Hasil Korelasi     |                                  |          |   |
| General Detail CheckSum                                |                                  |          |   |
| MD5 :<br>dfcdf3bb5dfb01292796b594382daeb5<br>SHA-256 : |                                  |          |   |
| 7974cle041502d6c7bfe89485b1aa068                       | ad9eff565c667ab05d4e3740504b740f |          |   |
|                                                        |                                  |          |   |
|                                                        |                                  |          |   |
|                                                        |                                  |          |   |
|                                                        |                                  |          |   |
|                                                        |                                  |          |   |
|                                                        |                                  |          |   |
| LIZ.                                                   |                                  | <u> </u> |   |

Gambar 4. 50 Hasil Metadata Forensik Checksum Paket 001.jpg

# Perbandingan Penggunaan Kedua Tools Analisa Metadata File

Pada pembacaan metadata diatas oleh kedua tools Metadata eExtractor dan Metadata Forensik, dapat ditarik kesimpulan perbedaan pembacaan hasil metadatanya. Berikut dapat dilihat pada tabel 4. 33 perbandingan hasil pemeriksaan metadata file gambar Paket 001.jpg dari kedua tools tersebut:

| Jenis Metadata | Metadata Extractor                | Metadata Forensik              |
|----------------|-----------------------------------|--------------------------------|
| Folder Path    | D:\ProsesImaging\Paket<br>001.jpg | D:\ProsesImaging\Paket 001.jpg |
| Name File      | Paket 001.jpg                     | Paket 001.jpg                  |
| Type File      | jpg                               | jpg                            |

Tabel 4. 33 Hasil Analisa Metadata Kedua Tools

| Jenis Metadata     | Metadata Extractor          | Metadata Forensik            |
|--------------------|-----------------------------|------------------------------|
| Owner              | -                           | Amikom                       |
| Computer           | -                           | DESKTOP-H1C8GI7              |
| Creation Time      | 2017030, 011144086          | 2017-03-29T16:47:39.155738Z  |
| Last Access Time   | -                           | 2017-03-29T16:47:39.155738Z  |
| Last Modified Time | 20140104, 122644000         | 2014-01-04T04:26:44Z         |
| Is Directory       | -                           | false                        |
| Is Other           | -                           | false                        |
| Is Regular File    | -                           | true                         |
| Is Symbolic Link   | 1.00                        | false                        |
| Size               | 2152995                     | 2152995                      |
| Checksum MD5       | -                           | dfcdf3bb5dfb01292796b594382  |
|                    |                             | daeb5                        |
| Checksum SHA-256   | -                           | 7974c1e041502d6c7bfe89485b1  |
|                    |                             | aa068ad9eff565c667ab05d4e374 |
|                    |                             | 0504b740f                    |
| System Type        | amd64                       | - 0                          |
| Jenis OS           | Windows 10                  | - 7                          |
| JVM                | Oracle Corporation 1.8.0_20 | - 4                          |

Lanjutan Tabel 4. 33 Hasil Analisa Metadata Kedua Tools

Pada pendekatan metadata dengan kedua tools tersebut, bisa dipastikan file dokumen tersebut adalah file Paket 001.jpg dengan ukuran file 2152995 byte. Terdapat kelebihan dari masing-masing kedua tools tersebut, misalnya metadata extractor dapat membaca metadata system type, jenis OS dan JVM, sedangkan metadata forensik dapat membaca metadata nilai checksum MD5 dan SHA-256.

Scaluber 1